# Translation and Localization Guide for HP ART 5.1

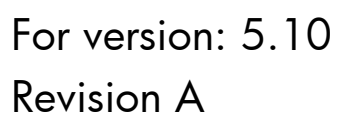

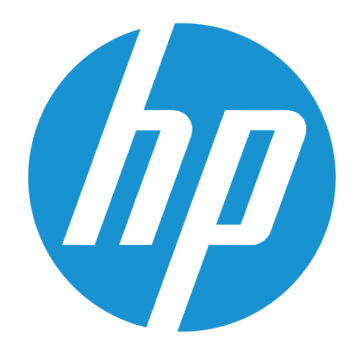

Use of this material to deliver training without prior written permission from HP is prohibited.

Translation and Localization Guide for HP ART 5.1 © Copyright 2014 Hewlett-Packard Development Company, L.P.

The information contained herein is subject to change without notice. The only warranties for HP products and services are set forth in the express warranty statements accompanying such products and services. Nothing herein should be construed as constituting an additional warranty. HP shall not be liable for technical or editorial errors or omissions contained herein.

This is an HP copyrighted work that may not be reproduced without the written permission of HP. You may not use these materials to deliver training to any person outside of your organization without the written permission of HP.

#### Translation and Localization Guide for HP ART 5.1

Version 5.1 Revision A

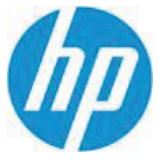

# Translation and Localization Guide for HP ART 5.1

# Table of Contents

| Introduction                                                      | 3    |
|-------------------------------------------------------------------|------|
| Translation and Localization Options                              | 3    |
| Scenario 1: Phrases Only                                          | 3    |
| Scenario 2: All Text Content                                      | 4    |
| Scenario 3: Full Localization                                     | 4    |
| Getting Started                                                   | 5    |
| Prepare File Hierarchy                                            | 5    |
| Languages Available in the Template                               | 6    |
| Phrases Already Translated                                        | 7    |
| XML Localization Interchange File Format (XLIFF)                  | 8    |
| Additional Content to Translate                                   | 9    |
| Localized Check Boxes                                             | 9    |
| Guided Re-Record                                                  | . 12 |
| Template Updates                                                  | . 12 |
| Scenario 1: Phrases Only                                          | . 13 |
| Create XLIFF Files                                                | . 13 |
| Import the Exported XLIFF Files and Create Translations           | . 16 |
| Attach Translated Job Aids and Update Simulation Links            | . 24 |
| Conduct Quality Review                                            | . 25 |
| Scenario 2: All Text Content                                      | . 26 |
| Create XLIFF Files                                                | . 26 |
| Document Additional Content to Translate                          | . 30 |
| Send/Receive back XLIFF Files and the Excel sheet for Translation | . 35 |
| Import the Translated XLIFF Files and Create Translations         | . 35 |

| Update Additional Translated Content Entered into Source Files    | 41 |
|-------------------------------------------------------------------|----|
| Attach Translated Job Aids and Update Simulation Links            | 41 |
| Conduct Quality Review                                            | 42 |
| Scenario 3: Full Localization                                     | 43 |
| Use Guided Re-Record to Create New Simulations                    | 43 |
| Create XLIFF Files                                                | 46 |
| Document Additional Content to Translate                          | 50 |
| Send/Receive back XLIFF Files and the Excel sheet for Translation | 55 |
| Import the Translated XLIFF File and Create Translations          | 55 |
| Update Additional Translated Content Entered into Source Files    | 61 |
| Update Images Tagged as Localized                                 | 62 |
| Attach Translated Job Aids and Update Simulation Links            | 63 |
| Conduct Quality Review                                            | 63 |
| Appendix                                                          | 64 |
| Translate Phrases for One File                                    | 64 |
| Export Template Phrases                                           | 69 |
| Export Audio Transcript                                           | 72 |

# Introduction

The HP ART software provides several options to manage the language of your content so you can easily produce translated versions of your HP ART content. This process allows you to translate the text in your course modules, along with the information notes and action notes in simulations. If your company uses a localized application GUI, you can also reproduce the simulations so that the simulation screen images reflect your company's actual application.

# Translation and Localization Options

Your environment and training needs dictate the amount of translation and localization required for your ART training material. HP outlines the following three scenarios to assist you in this process:

- Scenario 1: Phrases Only
- Scenario 2: All Text Content
- Scenario 3: Full Localization

### Scenario 1: Phrases Only

The Phrases Only option updates the current course module and simulation files with the phrases that are already documented and translated in the HP ART template. The result is content that will include some English along with your language of choice. It does not require an outside translator. In this scenario:

- Phrases listed in the HP ART template are used to translate content.
  - $\circ$  Simulation action notes that have not been edited are translated.
  - Button names in the HP ART GUI are translated.
- Course module content and simulation information notes remain in English.
- Job aids must be reattached and simulation links in the course module must be updated.

### Scenario 2: All Text Content

The All Text Content option includes the Phrases Only actions plus all other text content. The text content is exported to an XML Localization Interchange File Format (XLIFF) and sent to a translation company. Additional content that is not included in the XLIFF files is manually added to an Excel spreadsheet for translation. The result is that all text content is translated to the desired language. In this scenario:

- Tasks from the Phrases Only option listed above are performed.
- All text content in course module and simulation files is exported to an XLIFF file to be translated by a translation company.
- Additional content not included in the XLIFF file is documented in an Excel spreadsheet to be translated and manually entered into the course module.

### Scenario 3: Full Localization

The Full Localization process includes the All Text Content actions plus a re-recording of all simulations to include application images that reflect the local installation. The result is a fully translated and localized training package. In this scenario:

- Tasks from the All Text Content option above are performed.
- Images that contain English text are updated with translations.
- Simulations are re-recorded using localized application GUIs so that application images are localized.

## Getting Started

Before beginning a translation or localization process, review the topics below.

#### Prepare File Hierarchy

As you translate and localize your ART files, many different types of files are used and generated. The following folder structure is strongly recommended to help organize the files during this process. HP recommends that you create a folder named C:\ART\ with the substructure illustrated below.

| a 🌗 ART Translation Example                                                                                                    |  |  |  |  |
|----------------------------------------------------------------------------------------------------|--|--|--|--|
| Image: Image: |  |  |  |  |
| D published_content                                                                                                    |  |  |  |  |
| 🖻 퉲 source                                                                                                    |  |  |  |  |
| 🖻 퉬 translated                                                                                                    |  |  |  |  |
| translated_xliff_files                                                                                                    |  |  |  |  |

| Folder                            | Description                                                                                |
|-----------------------------------|--------------------------------------------------------------------------------------------|
| ART Translation [Project<br>Name] | Main folder for each ART course. Name the folder to match your project title.              |
| exported_xliff_files              | Storage location for XLIFF files when using the Manage<br>Content Language>Export command. |
| published_content                 | Use as an outbox location when publishing recordings and                                   |
| 01_intro                          | courses so that you can view them locally. The published job                               |
| 02_module_name                    | aid file is linked to the course file. For organizational                                  |
| 0x_module_name                    | purposes, you should create sub-folders for each module.                                   |
| source                            | Use this folder to store the English course file (.ULC) and the                            |
| 01_intro                          | recordings (.UDC) files. Create sub-folders for each module.                               |
| 02_module_name                    |                                                                                            |
| 0x_module_name                    |                                                                                            |
| translated                        | Use this folder to store the translated course file (.ULC) and the                         |
| 01_intro                          | recording (.UDC) files. Create sub-folders for each module.                                |
| 02_module_name                    |                                                                                            |
| 0x_module_name                    |                                                                                            |
| translated_xliff_files            | Storage location for XLIFF files received back from the                                    |
|                                   | translation company.                                                                       |

#### Languages Available in the Template

The image below shows the General > Languages page in the HP ART template. This list indicates over 30 languages that HP ART supports to aid you in your translation efforts.

| 🧑 ART5_HP ART Template_1-0.udt - HP Adoption Readiness Tool™ – Powered by ANCILE Solutions™ 📃 💷 💌 |                                                        |          |                       |  |  |
|---------------------------------------------------------------------------------------------------|--------------------------------------------------------|----------|-----------------------|--|--|
| File Edit V                                                                                       | /iew Format Tools Help                                 |          |                       |  |  |
| E 🗅 🤌 🖻 🗎                                                                                         | 10 🔊 🖄 🚔 🖉 🖉 🖉 🖉 A   B U I S 📄 🖶                       | =18      |                       |  |  |
|                                                                                                   | EAIDORALIDDDDDI                                        |          |                       |  |  |
| : IF 24 24 24 24                                                                                  |                                                        |          | 8                     |  |  |
| Languages                                                                                         |                                                        | <u>^</u> | General 🔻 🗴           |  |  |
|                                                                                                   |                                                        |          |                       |  |  |
| Use serve                                                                                         | er languages                                           |          | Information           |  |  |
| Check All                                                                                         |                                                        |          | Images                |  |  |
|                                                                                                   |                                                        |          | Data Files            |  |  |
| Visible                                                                                           | Language                                               |          | Languages             |  |  |
|                                                                                                   | Bahasa Indonesia (Indonesia) [id_ID]                   |          | Hotspot Images        |  |  |
|                                                                                                   | català (català) [ca_ES]                                |          | Text to Speech        |  |  |
|                                                                                                   | čeština (Česká republika) [cs_CZ]                      |          |                       |  |  |
|                                                                                                   | dansk (Danmark) [da_DK]                                |          |                       |  |  |
|                                                                                                   | Deutsch (Deutschland) [de_DE]                          |          |                       |  |  |
|                                                                                                   | English (United Kingdom) [en_GB]                       |          |                       |  |  |
|                                                                                                   | English (United States) [en_US]                        |          |                       |  |  |
|                                                                                                   | Español (España, alfabetización internacional) [es_ES] |          |                       |  |  |
|                                                                                                   | français (Canada) [fr_CA]                              |          |                       |  |  |
|                                                                                                   | français (France) [fr_FR]                              |          |                       |  |  |
|                                                                                                   | hrvatski (Hrvatska) [hr_HR]                            |          |                       |  |  |
|                                                                                                   | italiano (Italia) [it_IT]                              |          |                       |  |  |
|                                                                                                   | magyar (Magyarország) [hu_HU]                          | -        |                       |  |  |
|                                                                                                   | Nederlands (België) [nl_BE]                            | =        |                       |  |  |
| <b>V</b>                                                                                          | Nederlands (Nederland) [nl_NL]                         |          |                       |  |  |
| <b>v</b>                                                                                          | norsk, bokmål (Norge) [nb_NO]                          |          |                       |  |  |
| V                                                                                                 | polski (Polska) [pl_PL]                                |          |                       |  |  |
| V                                                                                                 | Portugués (Brasil) [pt_BR]                             |          |                       |  |  |
| V                                                                                                 | portugues (Portugal) [pt_P1]                           |          |                       |  |  |
| V                                                                                                 | romana (Romania) [ro_RO]                               |          |                       |  |  |
|                                                                                                   | suomi (suomi) (ii_Fi)                                  |          |                       |  |  |
|                                                                                                   | Türken (Türkine) fir TRI                               |          |                       |  |  |
|                                                                                                   | Ελληνικά Ελλάδα) [e]_GB]                               |          |                       |  |  |
|                                                                                                   | български (България) Іро ВСІ                           |          |                       |  |  |
|                                                                                                   | русский (Россия) [л. RU]                               |          |                       |  |  |
|                                                                                                   | ar SA1 العربية المطكة العربية السعودية)                |          |                       |  |  |
| V                                                                                                 | ไทย (ไทย) [th TH]                                      |          |                       |  |  |
|                                                                                                   | 한국머 (대한민국) [ko KR]                                     |          |                       |  |  |
|                                                                                                   | 中文(中华人民共和国) [zh_CN]                                    |          |                       |  |  |
|                                                                                                   | 中文(台灣) [zh_TW]                                         |          |                       |  |  |
|                                                                                                   | 日本語 (日本) [ja_JP]                                       |          |                       |  |  |
|                                                                                                   |                                                        |          |                       |  |  |
|                                                                                                   |                                                        | -        |                       |  |  |
| •                                                                                                 |                                                        | •        |                       |  |  |
| General Propert                                                                                   | ies Phrases Publications Styles Blocks Sections Ready  |          | <i>S</i> <sup>2</sup> |  |  |
|                                                                                                   | Includy                                                |          |                       |  |  |

#### Phrases Already Translated

The Phrases tab in the HP ART template shows the boilerplate text that is used throughout the course modules and simulations. These phrases have already been translated so that you do not need to incur a translation cost. When you export a file to the XLIFF format these phrases show as translated.

See the Appendix for details on how to export the phrases for review.

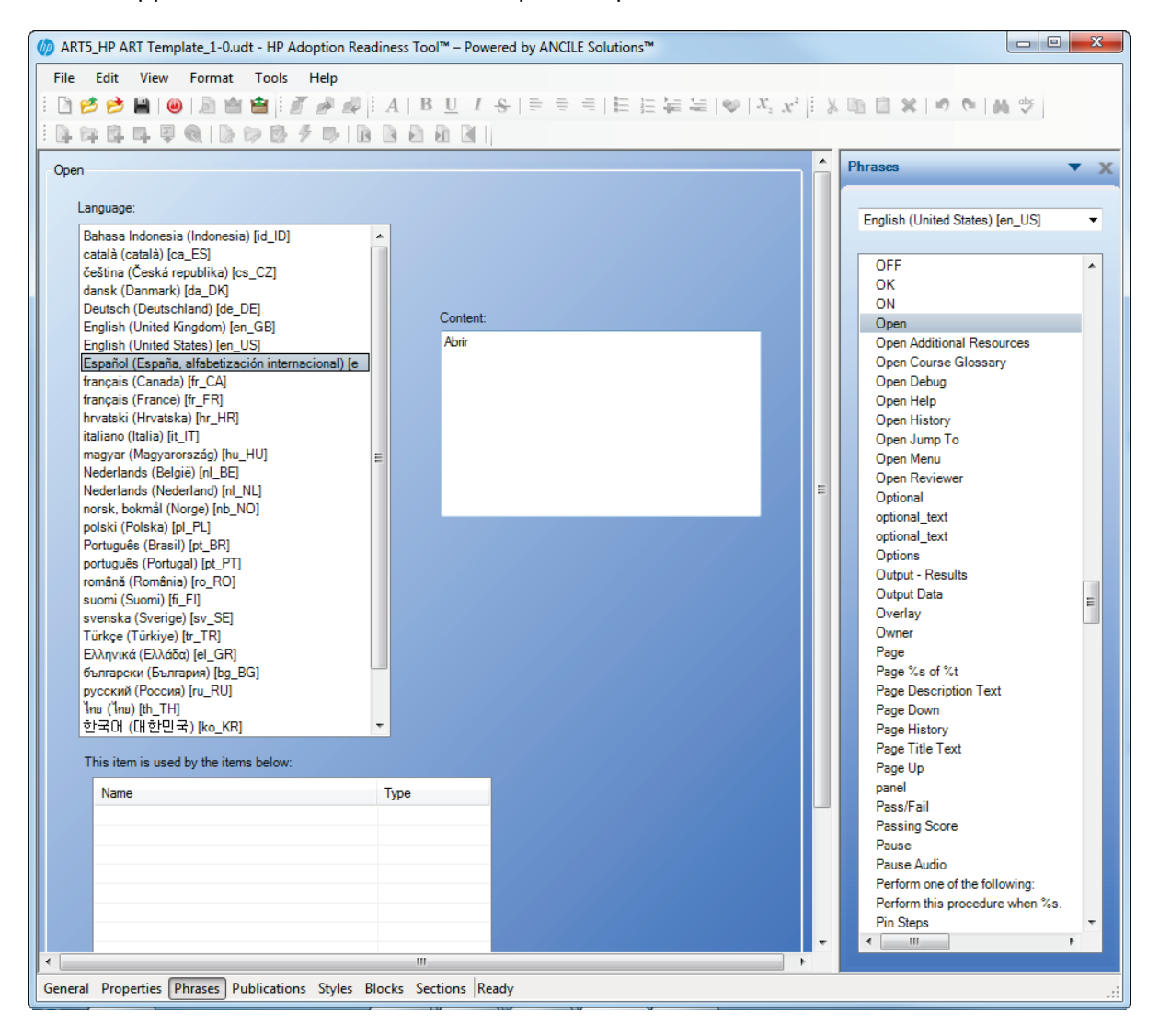

#### XML Localization Interchange File Format (XLIFF)

For each exported language, one XML Localization Interchange File Format (XLIFF) file is created. The exported XLIFF file(s) contain all phrases and author-entered text in the content. Phrases and boilerplate text provided with the template (for example, "Show Me!") are automatically translated to the phrases provided in the template. To translate the author-entered text, the XLIFF file is sent to a translation company. The XLIFF file is then imported back into the ART file so that both phrases and author-entered text are imported, enabling production of translated training material.

Below is an example of an XLIFF file for a simulation. This image shows the phrase "Show Me!" translated to the selected language, since "Show Me!" is a phrase in the ART template.

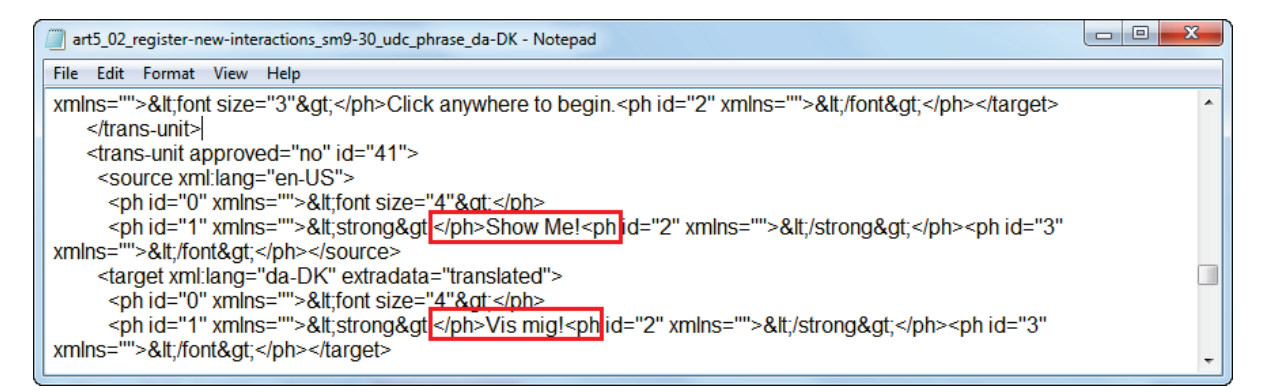

Below is the same XLIFF file showing author-entered text from an information note. This text requires translation by a translation company.

| 📄 art5_02_register-new-interactions_sm9-30_udc_phrase_da-DK - Notepad                                                                                                    | 3 |
|----------------------------------------------------------------------------------------------------|---|
| File Edit Format View Help                                                                                                    |   |
| <trans-unit approved="no" id="16"></trans-unit>                                                                                                    | ^ |
| <pre><source xml:lang="en-US"/>In this example, you Register an Interaction for a printer jam reported by Jim Aaron in the<br/>North America region.<br/><target extradata="not translated" xml:lang="da-DK">In this example, you Register an Interaction for a printer jam<br/>reported by Jim Aaron in the North America region <targets< pre=""></targets<></target></pre> | 1 |
| <pre>/trans-unit&gt;                        <source xml:lang="en-US"/>The <ph id="0" xmlns="">&lt;strong&gt;</ph>Password<ph id="1" xmlns="">&lt;/strong&gt;</ph>Password<ph <="" id="1" td="">           <target extradata="not translated" xml:lang="da-DK">The <ph id="0" xmlns="">&lt;strong&gt;</ph>Password<ph <="" id="1" td=""></ph></target></ph></pre>              | - |

#### Additional Content to Translate

If you are conducting an All Text Content or Full Localization translation, be aware that several types of content are not extracted with the XLIFF file and need to be manually extracted for translation. The best practice is to create an Excel spreadsheet and manually add this content so that it can be translated along with the XLIFF files. The items that are not automatically extracted are:

- Description and Module fields on the HP ART File>Properties>Properties page.
- The copyright in the footer of the job aids. (This is stored in the HP ART template Blocks>Footer; may not require translation.)
- Author-entered field descriptions in job aids.
- Text input examples in job aids. (May not require translation.)

Below is a sample of an Excel spreadhseet to use for translation.

| 0  | Table for translation - Microsoft Excel |                     |                      |                     |                    |                                               |
|----|-----------------------------------------|---------------------|----------------------|---------------------|--------------------|-----------------------------------------------|
| ľ  | Home Insert                             | Page Layout Formula | las Data Review View | Add-Ins Acrobat     |                    |                                               |
| ľ  | Cut                                     | alibri 🔹 11 🔹       |                      | Wrap Text Gen       | neral 🔹            | Normal                                        |
| Pa | aste<br>v V Format Painter              | B I <u>U</u> -      | ·▲· ■ ≡ ≡ ≡ ≇ ≇      | Merge & Center * \$ | • % • (*.0 .00)    | Conditional Format<br>Formatting + as Table + |
|    | Clipboard 🕞                             | Font                | Alignm               | ent 😼               | Number 🕞           |                                               |
|    | B12 🗸 🕤                                 | fx                  |                      |                     |                    |                                               |
|    | A                                       |                     | В                    |                     |                    | С                                             |
| 1  | English                                 | Tran                | inslation            |                     | NOTES: Do not tran | islate                                        |
| 2  |                                         |                     |                      |                     |                    |                                               |
| 3  |                                         |                     |                      |                     |                    |                                               |
| 4  |                                         |                     |                      |                     |                    |                                               |
| 5  |                                         |                     |                      |                     |                    |                                               |
| 6  |                                         |                     |                      |                     |                    |                                               |
| 7  |                                         |                     |                      |                     |                    |                                               |
| 8  |                                         |                     |                      |                     |                    |                                               |
| 9  |                                         |                     |                      |                     |                    |                                               |

#### Localized Check Boxes

The purpose of the Localized option is to assign a language tag to non-text elements (images, simulations, etc.) to assist in identifying items that require additional editing after the course is translated.

Images

• In HP ART's Edit Image dialog box, check the Localized check box to indicate that the image is specific to the current language. For example, if an image contains English text, check the Localized check box so that it is tagged for updating.

| Edit Image |                                                                                                    |
|------------|----------------------------------------------------------------------------------------------------|
| General    | Layout:<br>Top left corner  Use template zoom options<br>Enable zoom<br>Width: Height:<br>547  pixels<br>Maintain aspect ratio |
|            | Current: English (United States) [en_US] OK Cancel                                                                             |

Simulation page in course

• In HP ART's Insert Simulation dialog box, check the Localized check box to indicate that the simulation is specific to the current language and you want to re-record it.

| Insert Simulation                                                                                                    |                                                                                                    |
|----------------------------------------------------------------------------------------------------|----------------------------------------------------------------------------------------------------|
| Insert:<br>Simulation                                                                                                    |                                                                                                    |
| Chosen Simulation:                                                                                                    |                                                                                                    |
| \sims\art5_02_register-new-interactions_sm9-30                                                                                                    |                                                                                                    |
| Available Simulations:                                                                                                    | Mode visibility:                                                                                          |
| art5_02_register-new-interactions_sm9-30<br>art5_02_apply-interaction-template_sm9-30<br>art5_02_escalating-interactions_sm9-30<br>art5_02_log-interactions-ess_sm9-30 | <ul> <li>Launch Show Me</li> <li>Launch Try Me</li> <li>Launch Quiz Me</li> <li>Launch Test Me</li> </ul> |
|                                                                                                    | Localized<br>Current: English (United States) [en_US]                                                     |
|                                                                                                    | Insert Cancel                                                                                             |

Once the course is translated, the Localized language tag allows authors to identify pages that require additional edits. For example, if an image has English text that will require localization, the author checks the Localized check box on the Edit Image dialog box. After the course is translated, the author enables the Highlight steps with Non-Localized Elements filter using Tools>Options>Filters.

| V Options                                                                                                 |                                                                                                    |
|----------------------------------------------------------------------------------------------------|----------------------------------------------------------------------------------------------------|
| General<br>Audio<br>Document Editor<br>Simulation Editor<br>Fiters<br>Course Editor<br>Recorder<br>Server | Filters         Document filters         Highlight steps with Broken Step Links         Highlight steps with Missing text in edit actions         Highlight steps with Missing hint text in edit actions         Highlight steps with Nossible incorrect hotspot location         Highlight steps with Nonoun control types         Highlight steps with Non-Localized Elements         Highlight steps with Non-Localized Elements         Highlight steps with Overlapping notes         Course filters         Highlight steps with Non-Localized Elements         Highlight steps with Non-Localized Elements |
|                                                                                                    | OK Cancel                                                                                                    |

When this filter is enabled, pages listed in the Course pane are highlighted if they require localization. The image below shows a translated course. The Service Desk Workflow image had the Localized checkbox selected in the English version. In the translated version, after the filter was enabled, the Course pane shows the exclamation highlight indicating this page requires additional edits. In this case, a new image should be added with the new language.

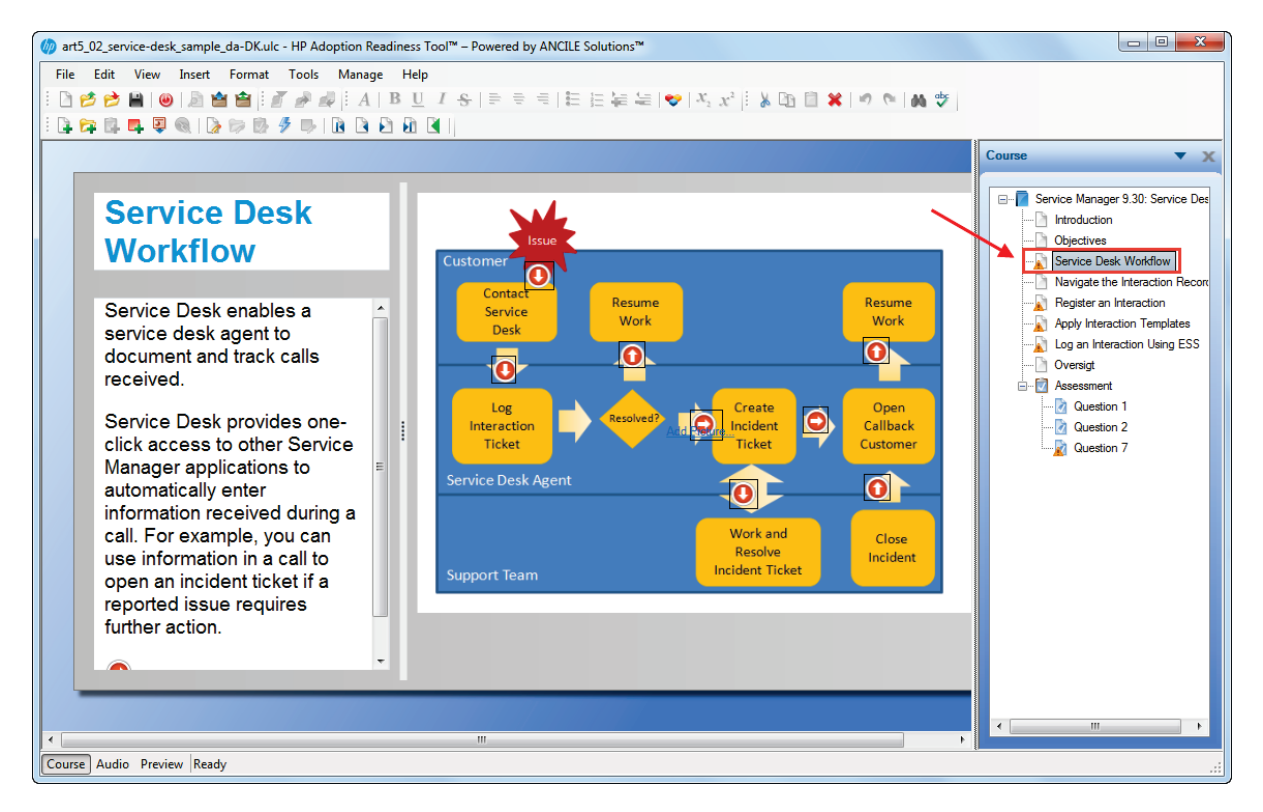

#### Guided Re-Record

Use the guided Re-Record feature in HP ART when your target application has been localized and you want to capture new screen images using the same steps in the original simulation. The Re-Record feature creates a new HP ART simulation file (.UDC) and appends the file name with the selected language. The translated phrases from the HP ART template are used during the re-recording. In most cases, re-record will be the first step when doing a full localization. Information notes remain in English and can be translated with the XLIFF process. Timing of information notes may need to be adjusted, and the timing of action notes needs to be reestablished after all translation is complete.

When you open an existing document and select Re-Record, a guide pane opens in the recorder preview pane to display the guide steps. Use the guide steps to help you re-create the required actions in the target language.

#### Template Updates

If you are going to create new courses and simulations in another language, you may want to change the following English text items to your desired language. These text items are in the ART template on the Blocks page.

- Assessment Confirmation
- Assessment Note
- Footer
- Header
- Highlighted Info Note
- Note Purpose
- Quiz Me Note
- Show Me Note
- SME Note
- Test Me Note
- Try Me Note

### Scenario 1: Phrases Only

The graphic below shows a high-level overview of the Phrases Only scenario.

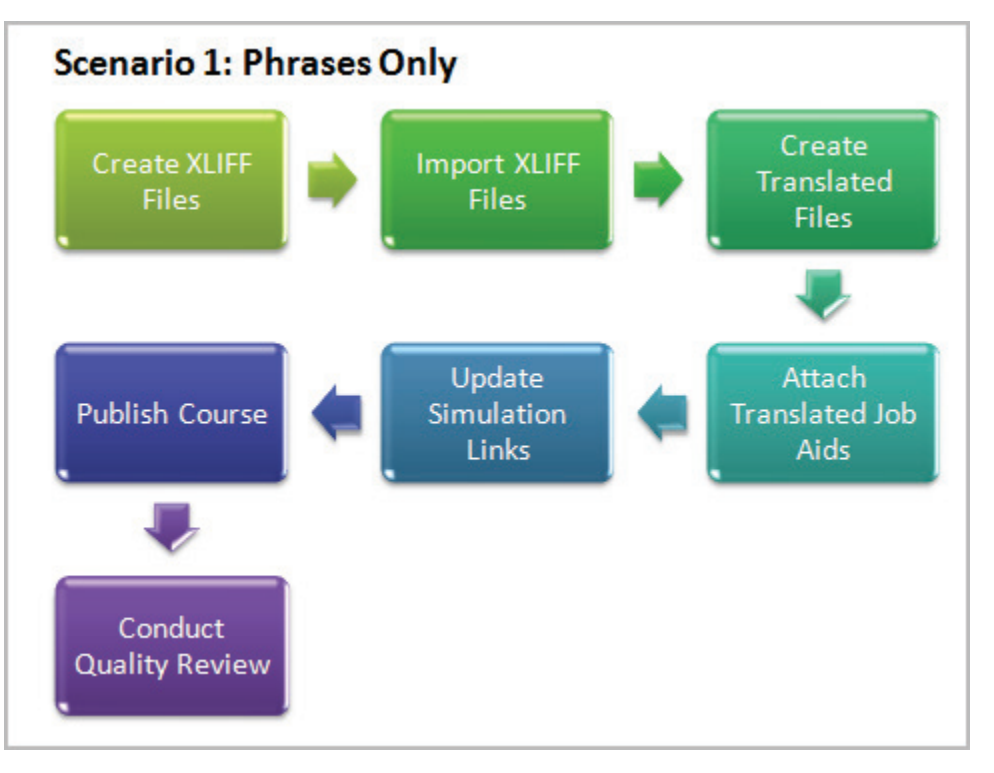

Follow the steps below to translate specific text phrases identified in the ART template.

**Alternative**: See the Appendix: Translate Phrases for One File for an alternative approach to pull in translated phrases for one file at a time.

#### Create XLIFF Files

1. Review the "Prepare File Hierarchy" section in this document and ensure your English ART source files are available.

2. With HP ART open, batch export the .ULC and .UDC files for a specific module by selecting File>Manage Content Language>Batch Export....

| 🅼 HF | Adoption Readiness Tool™ – Powere | d by ANCILE Solutions™    |
|------|-----------------------------------|---------------------------|
| File | Edit View Format Tools            | Help                      |
|      | New                               |                           |
|      | Open •                            |                           |
| T 🖻  | Close                             |                           |
|      | Manage Local Templates            |                           |
|      | Manage Local Custom Skins         |                           |
|      | Save                              |                           |
|      | Save As                           |                           |
|      | Check in                          |                           |
| ÷    | Get Latest Version                |                           |
| 1    | Lock                              |                           |
| 21   | Unlock                            |                           |
|      | Manage Content Language           | Export                    |
| 會    | Publish                           | Batch Export              |
| 1    | Batch Publish                     | Import                    |
| ė    | Print                             | Batch Import              |
| B    | Preview Simulation                | Create Translations       |
| Q    | Properties                        | Batch Create Translations |
|      | Recent Documents                  | Re-Record                 |
| ۲    | Exit                              | Apply XLIFF Translations  |
| ۲    | Exit                              | Apply XLIFF Translations  |

**Note**: For a single file, select File>Manage Content Language>Export....

- 3. In the Batch Export... dialog box:
  - Select the export language(s). •
  - Complete the Export from: field with your source file location.
  - Complete the Export to: field with your desired output location -• exported\_xliff\_files.
  - Select an export option. The option Create XLIFF file and include • screen titles exports the most text.

• Click Export.

| Batch Export                                                                                                    | x   |
|----------------------------------------------------------------------------------------------------|-----|
| HP ART 5.10 Template Version 1.00 (ART5_HP ART Template_1-0.udt)     Bahasa Indonesia (Indonesia) [id_ID]     català (català) [ca_ES]     cestina (Česká republika) [cs_CZ]     dansk (Danmark) [da_DK]     Deutsch (Deutschland) [de_DE]     English (United Kingdom) [en_GB]     English (United Kingdom) [en_US]     Español (España, alfabetización internacional) [es_ES]     français (Canada) [fr_CA]     français (France) [fr_FR]     hrvatski (Hrvatska) [hr_HR]     italiano (Italia) [it_IT]     magyar (Magyarország) [hu_HU]     Nederlands (België) [nl_BE]     Nederlands (Nederland) [nl_NL] | 4 H |
| Export from:                                                                                                    |     |
| C:\ART Translation Example\source\art5_02_service_desk\                                                                                                    |     |
| Export to:                                                                                                    |     |
| C:\ART Translation Example\exported_xliff_files\                                                                                                    |     |
| <ul> <li>Create XLIFF file for Re-Recording</li> <li>Create XLIFF file and include screen titles</li> <li>Create XLIFF file without including screen titles</li> </ul>                                                                                                    |     |
| Export Can                                                                                                    | :el |

4. The summary window shows the XLIFF files created. Note that each file name is appended with the word phrase and an abbreviation for the language selected.

| 🅼 Exporting summary                                            | • <b>X</b> |
|----------------------------------------------------------------|------------|
| Onte 02 mode interaction template and 20 udg                   | ]          |
| art5_02_apply-interaction-template_sm9-30_udc_phrase_da-DK.xlf |            |
| art5_02_register-new-interactions_sm9-30.udc                   |            |
| art5 02 register-new-interactions sm9-30 udc phrase da-DK.xlf  |            |
| art5_02_service-desk_SAMPLE.ulc                                |            |
|                                                                |            |
|                                                                |            |
|                                                                |            |
|                                                                |            |
|                                                                |            |
|                                                                |            |
|                                                                |            |
|                                                                |            |
|                                                                | ОК         |
|                                                                |            |

5. Review the exported\_xliff\_files folder.

A new folder for each file was created. In each folder is the XLIFF file for the associated language.

**NOTE**: Do not change the folder structure or ART will not be able to import the updated XLIFF files.

| 🛽 📙 ART Translation Example               | * | art5 02 apply-interaction-template sm9-30 udc phrase da-DK |
|-------------------------------------------|---|------------------------------------------------------------|
| A list exported_xliff_files               |   |                                                            |
| art5_02_apply-interaction-template_sm9-30 |   |                                                            |
| art5_02_register-new-interactions_sm9-30  |   |                                                            |
| art5_02_service-desk_sample               |   |                                                            |
| b lished_content                          |   |                                                            |
| 🛛 🔐 source                                |   |                                                            |
| 🖻 🌗 translated                            |   |                                                            |
| translated_xliff_files                    |   |                                                            |

#### Import the Exported XLIFF Files and Create Translations

The translated phrases from the HP ART template are imported during this process.

1. Using the batch process, import the XLIFF files you just exported for a specific module by selecting File>Manage Content Language>Batch Import....

| D HP Adoption Readiness Tool™ – Powered by ANCILE Solutions™ |                             |          |                                         |
|--------------------------------------------------------------|-----------------------------|----------|-----------------------------------------|
| File                                                         | Edit View Format Tools      | Help     |                                         |
|                                                              | New                         | 1        | #   A   B <u>U</u> I <del>S</del>   ≡ ≡ |
|                                                              | Open 🕨                      |          |                                         |
| 1                                                            | Close                       | <u> </u> |                                         |
|                                                              | Manage Local Templates      |          |                                         |
|                                                              | Manage Local Custom Skins   |          |                                         |
|                                                              | Save                        |          |                                         |
|                                                              | Save As                     |          |                                         |
|                                                              | Check in                    |          |                                         |
| ÷                                                            | Get Latest Version          |          |                                         |
| 1                                                            | Lock                        |          |                                         |
| 8                                                            | Unlock                      |          |                                         |
|                                                              | Manage Content Language 🔹 🕨 |          | Export                                  |
| 崳                                                            | Publish                     |          | Batch Export                            |
| <b></b>                                                      | Batch Publish               |          | Import                                  |
| 8                                                            | Print                       |          | Batch Import                            |
| A                                                            | Preview Simulation          |          | Create Translations                     |
| ÷                                                            | Properties                  |          | Batch Create Translations               |
|                                                              | Recent Documents            |          | Re-Record                               |
| ۲                                                            | Exit                        |          | Apply XLIFF Translations                |

- 2. In the Batch Import... dialog box:
  - Select the import language(s)
  - Complete the Import To: field with the file location for your new language source files.
  - Complete the Import from: field with the location of the exported XLIFF files.
  - Click Import.

| Batch Import                                                                                                    |
|----------------------------------------------------------------------------------------------------|
| HP ART 5.10 Template Version 1.00 (ART5_HP ART Template_1-0.udt)     Bahasa Indonesia (Indonesia) [id_ID]     català (català) [ca_ES]     čeština (Česká republika) [cs_CZ]     dansk (Danmark) [da_DK]     Deutsch (Deutschland) [de_DE]     English (United Kingdom) [en_GB]     English (United States) [en_US]     Español (España, alfabetización internacional) [es_ES]     français (Canada) [fr_CA]     français (France) [fr_FR]     hrvatski (Hrvatska) [hr_HR]     italiano (Italia) [t_IT]     magyar (Magyarország) [hu_HU]     Nederlands (België) [nl_BE]     Nederlands (Nederland) [nl_NL]     norsk, bokmål (Norge) [nb_NO]     polski (Polska) [pl_PL]     Português (Brasil) [pt_PT]     maja (România) [ro_RO] |
| suomi (Suomi) [fi_FI]                                                                                                    |
| Import to:<br>C:\ART Translation Example\source\art5_02_service_desk\ Import from:                                                                                                    |
| C:\ART Translation Example\exported_xliff_files\                                                                                                    |
| Import Cancel                                                                                                    |

3. The Importing summary lists the status of each file. Click OK.

| 🥠 Importing summary                                                                                                    |
|----------------------------------------------------------------------------------------------------|
| <ul> <li>art5_02_apply-interaction-template_sm9-30.udc</li> <li>art5_02_apply-interaction-template_sm9-30_udc_phrase_da-DK.xlf</li> <li>art5_02_register-new-interactions_sm9-30_udc_phrase_da-DK.xlf</li> <li>art5_02_service-desk_SAMPLE.ulc</li> <li>art5_02_service-desk_SAMPLE_ulc_phrase_da-DK.xlf</li> </ul> |
| ОК                                                                                                    |

4. To create the translated files, select File>Manage Content Language>Batch Create Translations....

| _      |                                                                                                    |                                                                                                    |
|--------|----------------------------------------------------------------------------------------------------|----------------------------------------------------------------------------------------------------|
| File   | Edit View Format Tools                                                                                                    | Help                                                                                                    |
|        | New                                                                                                    | 🦓 🎣 🗄 A   B <u>U</u> I <del>S</del>   ≣ 🤅                                                                                                    |
|        | Open                                                                                                    |                                                                                                    |
| 1      | Close                                                                                                    |                                                                                                    |
|        | Manage Local Templates                                                                                                    |                                                                                                    |
|        | Manage Local Custom Skins                                                                                                    |                                                                                                    |
|        | Save                                                                                                    |                                                                                                    |
|        | Save As                                                                                                    |                                                                                                    |
|        | Check in                                                                                                    | F I                                                                                                    |
| $\Psi$ | Get Latest Version                                                                                                    |                                                                                                    |
|        |                                                                                                    |                                                                                                    |
| 1      | Lock                                                                                                    |                                                                                                    |
| 1      | Lock<br>Unlock                                                                                                    |                                                                                                    |
|        | Lock<br>Unlock<br>Manage Content Language                                                                                              | Export                                                                                                    |
|        | Lock<br>Unlock<br>Manage Content Language<br>Publish                                                                                   | Export<br>Batch Export                                                                                                    |
|        | Lock<br>Unlock<br>Manage Content Language<br>Publish<br>Batch Publish                                                                  | Export Batch Export Import                                                                                                    |
|        | Lock<br>Unlock<br>Manage Content Language<br>Publish<br>Batch Publish<br>Print                                                         | <ul> <li>Export</li> <li>Batch Export</li> <li>Import</li> <li>Batch Import</li> </ul>                                                                                    |
|        | Lock<br>Unlock<br>Manage Content Language<br>Publish<br>Batch Publish<br>Print<br>Preview Simulation                                   | <ul> <li>Export</li> <li>Batch Export</li> <li>Import</li> <li>Batch Import</li> <li>Create Translations</li> </ul>                                                       |
|        | Lock<br>Unlock<br>Manage Content Language<br>Publish<br>Batch Publish<br>Print<br>Preview Simulation<br>Properties                     | <ul> <li>Export</li> <li>Batch Export</li> <li>Import</li> <li>Batch Import</li> <li>Create Translations</li> <li>Batch Create Translations</li> </ul>                    |
|        | Lock<br>Unlock<br>Manage Content Language<br>Publish<br>Batch Publish<br>Print<br>Preview Simulation<br>Properties<br>Recent Documents | <ul> <li>Export</li> <li>Batch Export</li> <li>Import</li> <li>Batch Import</li> <li>Create Translations</li> <li>Batch Create Translations</li> <li>Re-Record</li> </ul> |

- 5. In the Create Translations... dialog box:
  - Select the desired language(s).
  - Complete the Inbox: field with your source file location.
  - Complete the Outbox: field with the desired location of your new translated files translated.

• Click Translate.

| Create Translations                                                                                                    |   |
|----------------------------------------------------------------------------------------------------|---|
| Image: HP ART 5.10 Template Version 1.00 (ART5_HP ART Template_1-0.udt)         Image: HP ART 5.10 Template Version 1.00 (ART5_HP ART Template_1-0.udt)         Image: HP ART 5.10 Template Version 1.00 (ART5_HP ART Template_1-0.udt)         Image: HP ART 5.10 Template Version 1.00 (ART5_HP ART Template_1-0.udt)         Image: HP ART 5.10 Template Version 1.00 (ART5_HP ART Template_1-0.udt)         Image: Català (català) [ca_ES]         Image: Català (català) [ca_CZ]         Image: Canada) [da_DK]         Image: Canada) [fd_DE]         Image: Canada) [fr_CA]         Image: Français (Canada) [fr_CA]         Image: Français (France) [fr_FR]         Image: Français (France) [fr_FR]         Image: France) [fr_FR]         Image: Français (France) [fr_FR]         Image: France [fr_FR]         Image: France [fr_F |   |
| C:\ART Translation Example\source\art5_02_service_desk\                                                                                                    | ) |
| Outbox:                                                                                                    |   |
| C:\ART Translation Example\translated\                                                                                                    | J |
| Translate Cancel                                                                                                    | ] |

6. The Translation Summary dialog box is displayed. Note that each source file is matched with a new file that is appended with the abbreviation for the language selected. Click OK.

| 🅢 Translation Summary                                                                                                    |    |
|----------------------------------------------------------------------------------------------------|----|
| <ul> <li>art5_02_apply-interaction-template_sm9-30.udc</li> <li>art5_02_apply-interaction-template_sm9-30_da-DK.udc</li> <li>art5_02_register-new-interactions_sm9-30_da-DK.udc</li> <li>art5_02_service-desk_SAMPLE.ulc</li> <li>art5_02_service-desk_SAMPLE_da-DK.udc</li> </ul> |    |
|                                                                                                    | ОК |

7. Review the files created in the translated folder. A sub-folder is created for each file. The file name is appended with the language abbreviation.

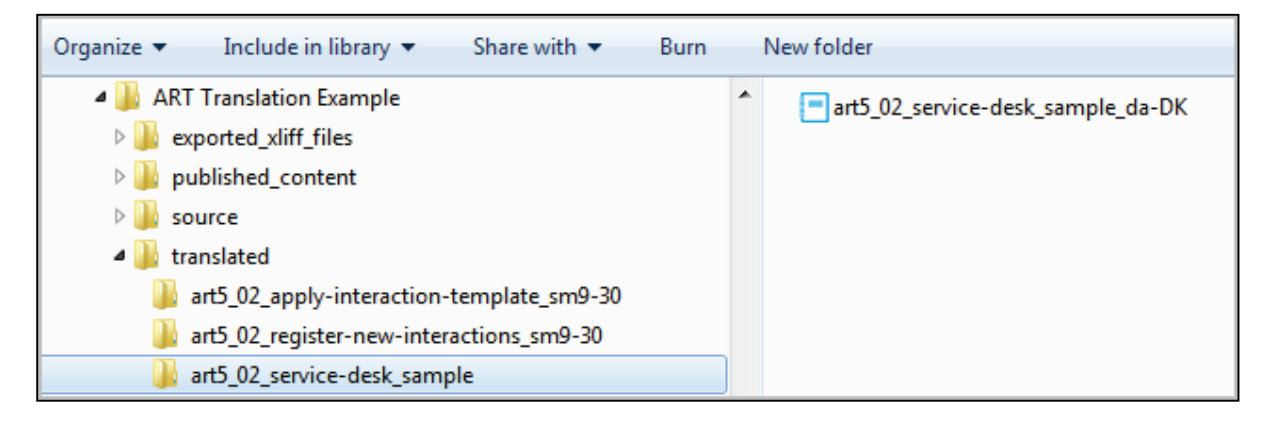

8. Move the .UDC files into the same folder with the .ULC file. Delete the empty folders.

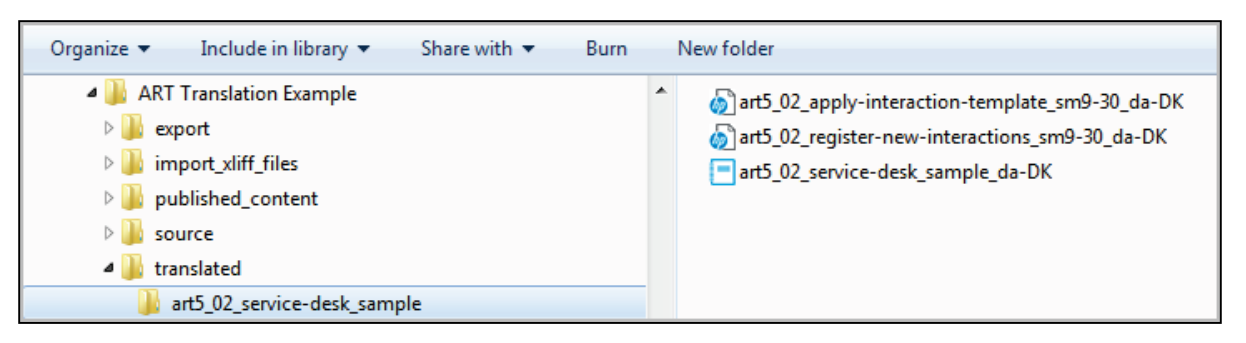

9. Review the translated phrases in the simulation files. Below is an example of a simulation file with the Phrases Only translated. You will see that only the phrases are translated, while the author-entered content is in English.

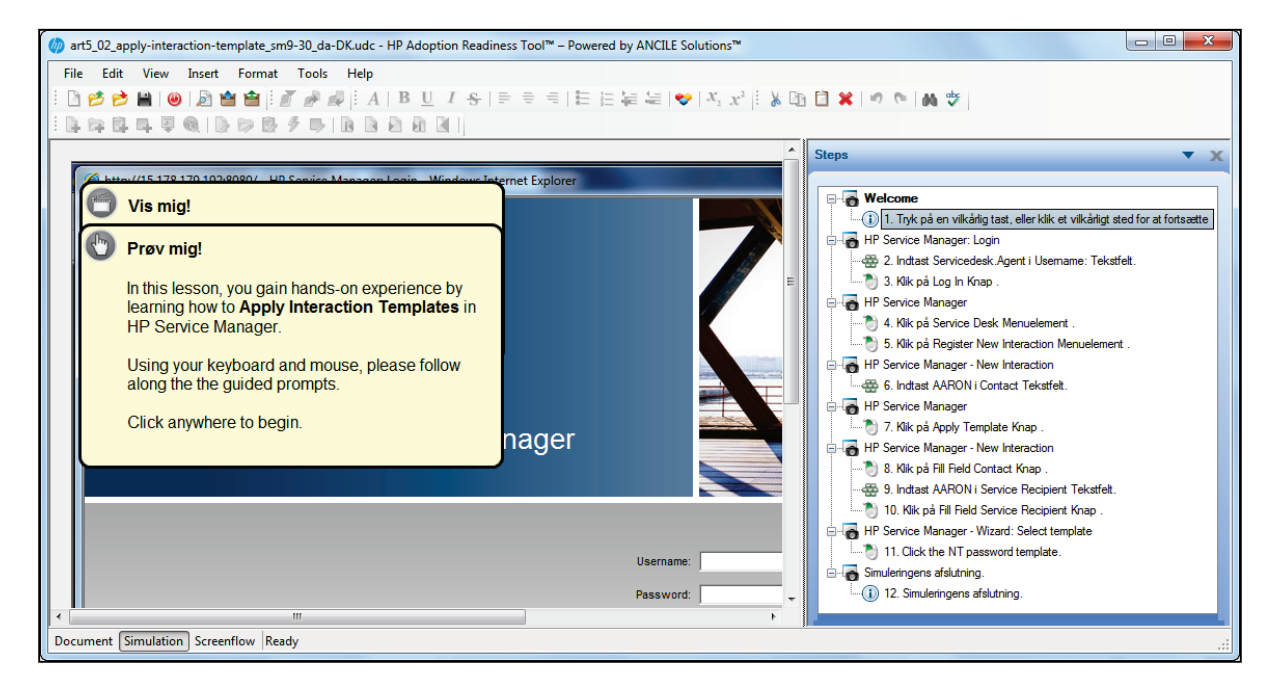

10. Review the translated phrases in the course module file. Below is the launch dialog box showing the translated phrases.

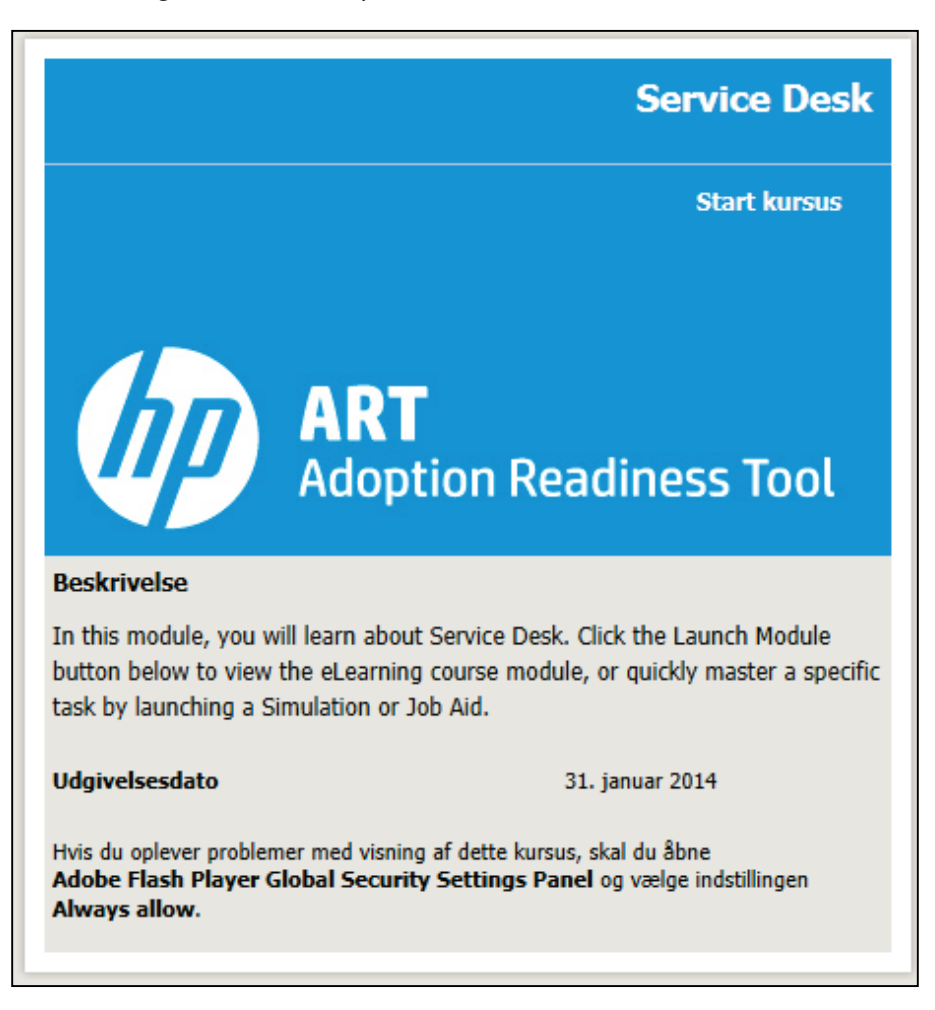

Below is a course page showing the translated phrases. Notice that the GUI buttons and the title Summary are translated and the author entered content is in English.

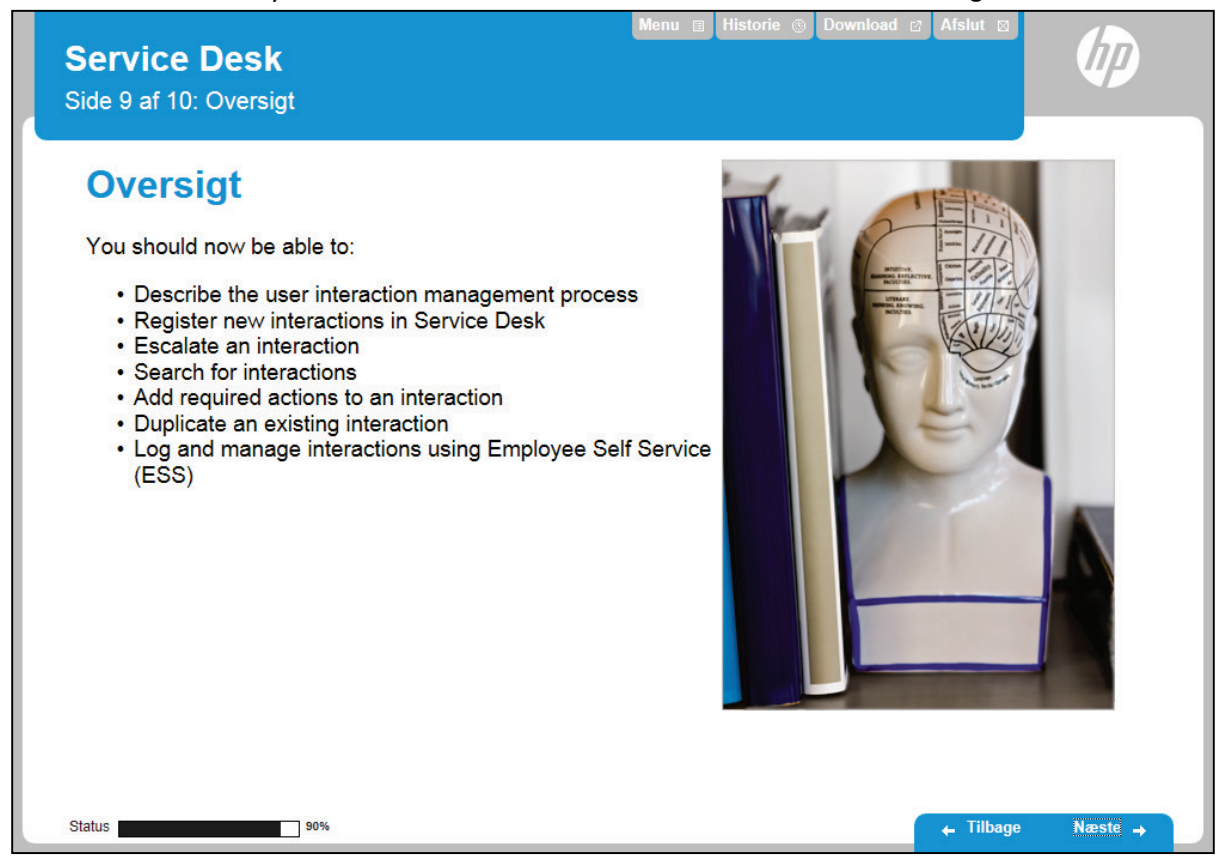

#### Attach Translated Job Aids and Update Simulation Links

- 1. For each module, batch publish the translated simulation .UDC files to create PDF job aids.
- 2. Use the Manage>Resources menu option to attach the translated job aids to the course module .ULC file.
- 3. On each course module simulation page (including the Test Me), select Edit Simulation Properties link located in the lower right section of the page.
- 4. In the Insert Simulation dialog box:
  - Change the Insert: field to Local.
  - Select the appropriate file in the Source file: list.

• Click Insert and the simulation will publish so that the most current file is attached.

| Insert Simulation                                 | ×                                                                                 |
|---------------------------------------------------|-----------------------------------------------------------------------------------|
| Insert:<br>Local<br>Source directory:             |                                                                                   |
| C:\ART 5.10 Translation Example\translate\art5_02 | _service-desk_SAMPLE\                                                             |
| Source file:                                      | Mode visibility:<br>Z Launch Show Me                                              |
| art5_02_register-new-interactions_sm9-30_da-DK    | <ul> <li>Launch Try Me</li> <li>Launch Quiz Me</li> <li>Launch Test Me</li> </ul> |
| < <u> </u>                                        | Localized<br>Current: dansk (Danmark) [da_DK]                                     |
|                                                   | Insert Cancel                                                                     |

#### Conduct Quality Review

- 1. Publish the course.
- 2. Check all translated text to ensure that text is not cut-off or overlapping other content. This is particularly important in the simulation notes.
- 3. Check the timing in all simulations and adjust as necessary.
- 4. Check that the translated job aids are properly attached.

### Scenario 2: All Text Content

The graphic below shows a high-level overview of the All Text Content scenario.

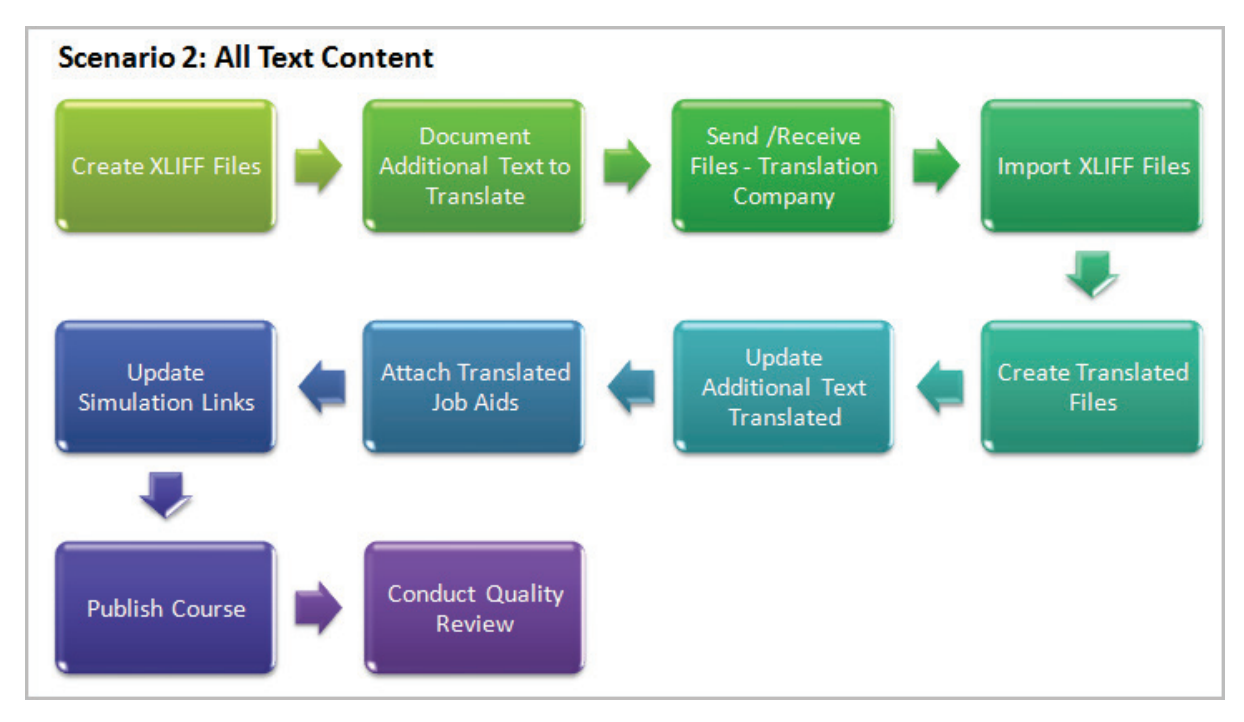

Follow the steps below to translate both the phrases and any author-entered content in the course modules and simulations.

#### **Create XLIFF Files**

1. Review the "Prepare File Hierarchy" section in this document and ensure your English ART source files are available.

 With HP ART open, batch export the .ULC and .UDC files for a specific module by selecting File>Manage Content Language>Batch Export....
 Note: For a single file, select File>Manage Content Language>Export....

| 🅼 ні | (p) HP Adoption Readiness Tool™ – Powered by ANCILE Solutions™ |                          |          |  |  |
|------|----------------------------------------------------------------|--------------------------|----------|--|--|
| File | Edit View Format Tools                                         | Help                     |          |  |  |
|      | New                                                            | A B U I                  | -9-1 = = |  |  |
|      | Open •                                                         |                          |          |  |  |
| T 😂  | Close                                                          |                          | 1        |  |  |
|      | Manage Local Templates                                         |                          |          |  |  |
|      | Manage Local Custom Skins                                      |                          |          |  |  |
|      | Save                                                           |                          |          |  |  |
|      | Save As                                                        |                          |          |  |  |
|      | Check in                                                       |                          |          |  |  |
| ÷    | Get Latest Version                                             |                          |          |  |  |
| 1    | Lock                                                           |                          |          |  |  |
| 21   | Unlock                                                         |                          |          |  |  |
|      | Manage Content Language                                        | Export                   |          |  |  |
| 會    | Publish                                                        | Batch Export             |          |  |  |
| 1    | Batch Publish                                                  | Import                   |          |  |  |
| ê    | Print                                                          | Batch Import             |          |  |  |
| B    | Preview Simulation                                             | Create Translations      |          |  |  |
| Q    | Properties                                                     | Batch Create Translation | 15       |  |  |
|      | Recent Documents                                               | Re-Record                |          |  |  |
| ۲    | Exit                                                           | Apply XLIFF Translation  | 5        |  |  |
|      |                                                                |                          |          |  |  |

- 3. In the Batch Export... dialog box:
  - Select the export language(s).
  - Complete the Export from: field with your source file location.
  - Complete the Export to: field with your desired output location exported\_xliff\_files.
  - Select an export option. The option Create XLIFF file and include screen titles exports the most text.

• Click Export.

| Batch Export                                                                                                    |   |
|----------------------------------------------------------------------------------------------------|---|
| <ul> <li>HP ART 5.10 Template Version 1.00 (ART5_HP ART Template_1-0.udt)</li> <li>Bahasa Indonesia (Indonesia) [id_ID]</li> <li>català (català) [ca_ES]</li> <li>čeština (Česká republika) [cs_CZ]</li> <li>dansk (Danmark) [da_DK]</li> <li>Deutsch (Deutschland) [de_DE]</li> <li>English (United Kingdom) [en_GB]</li> <li>English (United States) [en_US]</li> <li>Español (España, alfabetización internacional) [es_ES]</li> <li>français (Canada) [fr_CA]</li> <li>français (France) [fr_FR]</li> <li>hrvatski (Hrvatska) [hr_HR]</li> <li>italiano (Italia) [t_IT]</li> <li>Mederlands (België) [nl_BE]</li> <li>Nederlands (Nederland) [nl_NL]</li> </ul> |   |
| Export from:                                                                                                    | _ |
| C:\ART Translation Example\source\art5_02_service_desk\                                                                                                    |   |
| C:\ART Translation Example\exported_xliff_files\                                                                                                    | ו |
| Create XLIFF file for Re-Recording                                                                                                    |   |
| Oreate XLIFF file and include screen titles                                                                                                    |   |
| Create XLIFF file without including screen titles                                                                                                    |   |
| Include annotation sets                                                                                                    |   |
| Export Cancel                                                                                                    |   |

4. The summary window shows the XLIFF files created. Note that each file name is appended with the word phrase and an abbreviation for the language selected.

| 🥠 Exporting summary                                                                                                    |    |
|----------------------------------------------------------------------------------------------------|----|
| <ul> <li>art5_02_apply-interaction-template_sm9-30.udc</li> <li>art5_02_apply-interaction-template_sm9-30_udc phrase da-DK.xlf</li> <li>art5_02_register-new-interactions_sm9-30_udc</li> <li>art5_02_register-new-interactions_sm9-30_udc phrase da-DK.xlf</li> <li>art5_02_service-desk_SAMPLE.ulc</li> <li>art5_02_service-desk_SAMPLE_ulc phrase_da-DK.xlf</li> </ul> |    |
|                                                                                                    | ОК |

Review the exported\_xliff\_files folder.
 A new folder for each file was created. In each folder is the XLIFF file for the associated language.

**NOTE**: Do not change the folder structure or ART will not be able to import the updated XLIFF files.

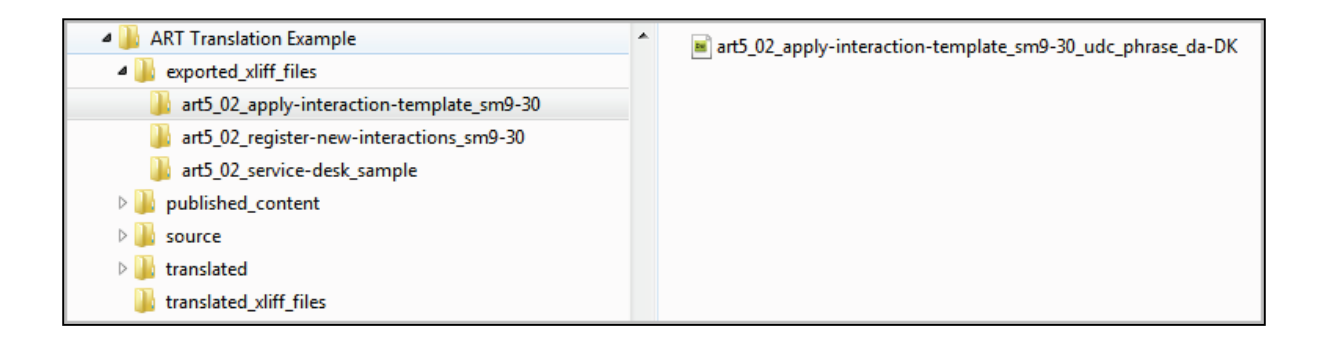

#### Document Additional Content to Translate

Several types of content are not extracted with the XLIFF file and need to be manually added to an Excel spreadsheet so that they can be translated. These items are:

- Description and Module fields on the HP ART File>Properties>Properties page.
- The copyright in the footer of the job aids. (This is stored in the HP ART template Blocks>Footer; may not require translation.)
- Author-entered field descriptions in job aids.
- If you are using the ART web site to deploy your content, include properties and titles used on the web site.
- Text input examples in job aids. (May not require translation.)
- 1. Create an Excel spreadsheet with a list of English terms and a column for the translation.

| <b>C</b> ) | <b>9</b> • <b>7</b> • | (" - ) ≠ |          |                |              |      |          |                  |                         | Table for             | translation - Microsoft Excel                 |  |
|------------|-----------------------|----------|----------|----------------|--------------|------|----------|------------------|-------------------------|-----------------------|-----------------------------------------------|--|
|            | Home                  | Insert   | Page Lay | rout Fo        | ormulas Dai  | a Re | view Vie | w Add-Ins Ac     | robat                   |                       |                                               |  |
| R          | ∦ Cut                 |          | Calibri  | * 11           | • A *        | ≡ =  | <b>=</b> | Wrap Text        | Ge                      | neral 🔹               | Normal                                        |  |
| Paste      | V Format              | Painter  | BI       | <u>ı</u> •][   | <u>- A</u> - | ≣≣   |          | Merge & Center 🔹 | \$                      | - % * 0.00<br>.00 *.0 | Conditional Format<br>Formatting * as Table * |  |
|            | Clipboard             | G.       |          | Font           | 5            |      | Alignr   | nent 🗖           |                         | Number 💿              |                                               |  |
|            | B12                   | •        | (•       | f <sub>x</sub> |              |      |          |                  |                         |                       |                                               |  |
| 4          | A                     |          |          |                | В            |      |          |                  | С                       |                       |                                               |  |
| 1 En       | 1 English             |          |          |                | Translation  |      |          |                  | NOTES: Do not translate |                       |                                               |  |
| 2          |                       |          |          |                |              |      |          |                  |                         |                       |                                               |  |
| 3          |                       |          |          |                |              |      |          |                  |                         |                       |                                               |  |
| 4          |                       |          |          |                |              |      |          |                  |                         |                       |                                               |  |
| 5          |                       |          |          |                |              |      |          |                  |                         |                       |                                               |  |
| 6          |                       |          |          |                |              |      |          |                  |                         |                       |                                               |  |
| 7          |                       |          |          |                |              |      |          |                  |                         |                       |                                               |  |
| 8          |                       |          |          |                |              |      |          |                  |                         |                       |                                               |  |
| 9          |                       |          |          |                |              |      |          |                  |                         |                       |                                               |  |
|            |                       |          |          |                |              |      |          |                  |                         |                       |                                               |  |

2. For all source files (both .ULC and .UDC), copy the properties (Description and Module) fields into the Excel spreadsheet. Keep in mind that some of the values may be duplicates and only need to be added to the sheet once.

|                                  | ×      |  |  |
|----------------------------------|--------|--|--|
| Value                            |        |  |  |
| ITSM 🔻                           |        |  |  |
| ervice Manager 🔹                 |        |  |  |
|                                  |        |  |  |
|                                  | -      |  |  |
|                                  | -      |  |  |
|                                  |        |  |  |
|                                  |        |  |  |
| 013_08                           |        |  |  |
| this module, you will learn abou |        |  |  |
|                                  |        |  |  |
|                                  |        |  |  |
|                                  |        |  |  |
|                                  |        |  |  |
|                                  |        |  |  |
| ervice Desk                      | -      |  |  |
|                                  |        |  |  |
| OK Car                           | cel    |  |  |
|                                  | OK Can |  |  |

For the course module file .ULC properties, select File>Properties...>Properties:

| General         |  | Name                    | Value           |   |   |  |  |  |
|-----------------|--|-------------------------|-----------------|---|---|--|--|--|
| ···· Properties |  | PORTFOLIO               | ITSM            | - |   |  |  |  |
|                 |  | Product                 | Service Manager | - |   |  |  |  |
|                 |  | BeginHere               |                 |   |   |  |  |  |
|                 |  | Keywords                |                 |   | = |  |  |  |
|                 |  | Comments                |                 |   | - |  |  |  |
|                 |  | Owner                   |                 |   |   |  |  |  |
|                 |  | Keywords                |                 |   |   |  |  |  |
|                 |  | Build_Num               |                 |   |   |  |  |  |
|                 |  | Description             |                 |   |   |  |  |  |
|                 |  | DescriptionBullet1      |                 |   |   |  |  |  |
|                 |  | DescriptionBullet2      |                 |   |   |  |  |  |
|                 |  | DescriptionBullet3      |                 |   |   |  |  |  |
|                 |  | DescriptionBullet4      |                 |   |   |  |  |  |
|                 |  | Description2ndParagraph |                 |   |   |  |  |  |
|                 |  | Module                  | Service Desk    |   | Ŧ |  |  |  |

For the simulation file .UDC properties, select File>Properties...>Properties:
| 6  | Table for translation - Microsoft Excel                      |                                                                           |                                                             |                                                        |          |        |        |               |         |        |                                         |                    |                               |                     |                |                                                           |                 |                               |                    |    |
|----|--------------------------------------------------------------|---------------------------------------------------------------------------|-------------------------------------------------------------|--------------------------------------------------------|----------|--------|--------|---------------|---------|--------|-----------------------------------------|--------------------|-------------------------------|---------------------|----------------|-----------------------------------------------------------|-----------------|-------------------------------|--------------------|----|
| P  | Hom                                                          | e Insert                                                                  | Page                                                        | Layout F                                               | ormulas  | Data I | Review | View          | A       | dd-Ins |                                         | Acrobat            |                               |                     |                |                                                           |                 |                               |                    | ×  |
| Pa | te                                                           | Calibri<br>BJ <u>U</u>                                                    | - 11<br>- 🖽 -<br>Font                                       | • A A                                                  |          | 😸 🗞 🕅  | · .    | Gener<br>\$ - | al<br>% | • 38   | • • • • • • • • • • • • • • • • • • • • | Conditi<br>Formatt | mal For<br>ng * as T<br>Style | mat C<br>able * Sty | Cell<br>yles - | Gran Insert *<br>State *<br>Delete *<br>Format *<br>Cells | Σ ·<br>@·<br>Q· | Sort &<br>Fifter -<br>Editing | Find &<br>Select - |    |
|    | A18                                                          |                                                                           | 6                                                           | f.c.                                                   |          |        |        |               |         |        |                                         |                    |                               |                     | _              |                                                           |                 |                               |                    | ¥  |
| 4  |                                                              | 1                                                                         | 1                                                           |                                                        | 2        |        |        | в             |         |        |                                         |                    |                               |                     |                | с                                                         |                 |                               |                    |    |
| 1  | English                                                      |                                                                           |                                                             |                                                        | Transla  | tion   |        |               |         |        |                                         |                    | NOTES:                        | Do not              | trans          | late this colu                                            | nn              |                               |                    | ٦. |
| 2  | In this m<br>Service D<br>button b<br>course m<br>specific t | odule, you<br>besk. Click t<br>elow to vie<br>iodule, or q<br>ask by laun | will learn<br>he Launc<br>w the eb<br>uickly m<br>ching a S | h about<br>h Module<br>earning<br>aster a<br>imulation |          |        |        |               |         |        |                                         |                    | Descrip                       | tion pro            | operty         | 1.                                                        |                 |                               |                    |    |
| 2  | Cancica P                                                    | o.                                                                        |                                                             |                                                        | <u> </u> |        |        |               |         |        |                                         | -                  | Module                        | orecor              | -              |                                                           |                 |                               | _                  |    |
| 4  | Service L                                                    | ADK.                                                                      |                                                             |                                                        |          |        |        | _             |         | _      |                                         | _                  | module                        | proper              | i ty           |                                                           |                 | _                             | _                  |    |
| 5  |                                                              |                                                                           |                                                             |                                                        | -        |        |        |               |         |        |                                         |                    |                               |                     |                |                                                           |                 |                               | _                  |    |

Below is an example of what the in-progress spreadsheet may look like.

3. For each simulation .UDC file, go to the Document view and locate tables that indicate text input. Copy the Description and Example: text into the Excel spreadsheet.

| 🍈 art5_02_register-new-interactions_sm9-30.udc - HP A | doption Readiness Tool™ – Powered by ANCILE Solutions™                                                                                                    |       |
|-------------------------------------------------------|----------------------------------------------------------------------------------------------------|-------|
| File Edit View Insert Format Tools Hel                | p                                                                                                    |       |
| : D 📂 📂 🗎 😐 🔊 🖆 🖆 : 🖉 🛷 💷 :                           | A B 旦 I S 美 美 美 註 結 結 編 (♥) ス, x² 🗄 🌡 🗅 📋 🗶 🕫 🍋 🗰 🖤                                                                                                    |       |
|                                                       |                                                                                                    |       |
| HP Service Manager                                    |                                                                                                    | A III |
|                                                       | Usamana 1 Pasawot  Language  Zutan Cog m 2 0 1994-301 Neves: Rucked Development Corpury, L.P. All rights reserved. The software is protected by international copyright is w. |       |
| 1. As required, complete/review the following         | fields:                                                                                                    |       |
| Field Field                                           | /O/C Description                                                                                                    |       |
|                                                       | User credentials provided by the System Administrator.<br>Example:<br>Servicedesk Agent                                                                                       | _     |
| In this example, you Register an Interac              | tion for a printer jam reported by Jim Aaron in the North America region.                                                                                                    |       |
| Document Simulation Screenflow Ready                  |                                                                                                    |       |
| Document Simulation Screenhow Ready                   |                                                                                                    |       |

4. Open the HP ART template and copy the Footer copyright text into the Excel spreadsheet.

| 🧑 ART5  | 🅼 ART5-11 HP ART Templatev1.udt - HP Adoption Readiness Tool™ – Powered by ANCILE Solutions™ |                          |                     |                           |   |  |  |
|---------|----------------------------------------------------------------------------------------------|--------------------------|---------------------|---------------------------|---|--|--|
| File    | Edit View Format Tools Help                                                                  |                          |                     |                           |   |  |  |
| : 🗅 🤗   | 5 🤧 🖴 🚳 🔊 🗠 🛥 E 🖉 🔊 a                                                                        |                          |                     |                           |   |  |  |
|         |                                                                                              |                          | - 1 er 3r der ver 1 |                           | Ŧ |  |  |
| 1 14 15 | + G F Y W   0 0 0 0 7 0                                                                      |                          |                     |                           |   |  |  |
| Footer  |                                                                                              |                          | <b>^</b>            | Blocks                    | х |  |  |
|         |                                                                                              |                          |                     |                           | _ |  |  |
|         | Select Phrase                                                                                |                          |                     | Managa All Disala         | _ |  |  |
|         |                                                                                              | Name                     | E                   | Activity                  | Â |  |  |
|         | Earlight (United Chates) [as UC]                                                             | Name<br>Factor           | -                   | ASAP BPP                  |   |  |  |
|         | English (United States) [en_US]                                                              | Footer<br>Dia da a faina |                     | Assessment Confirmation   |   |  |  |
|         | Espanoi (Espana, airabetización internación                                                  | Pied de page             | -                   | Assessment Note           |   |  |  |
|         | français (Erança) fr. EB1                                                                    | Pied de page             |                     | Configuration Information |   |  |  |
|         | hovateki (Hovateka) [br. HB]                                                                 | Podpožie                 |                     | Course Footer             |   |  |  |
|         | italiano (Italia) lit ITI                                                                    | Per                      |                     | Course Header             |   |  |  |
|         | magyar (Magyarország) (by HU)                                                                | l ábléc                  |                     | Exercise/Data Sheet       | Ξ |  |  |
|         | Nederlands (België) [nl BE]                                                                  | Voettekst                |                     | Field                     |   |  |  |
|         | Nederlands (Nederland) [n] NL1                                                               | Voettekst                |                     | Footer                    |   |  |  |
|         | <                                                                                            |                          | •                   | Free Text                 |   |  |  |
|         |                                                                                              |                          |                     | Header                    |   |  |  |
|         |                                                                                              |                          |                     | Heading                   |   |  |  |
|         |                                                                                              |                          |                     | Highlighted Note          |   |  |  |
|         |                                                                                              |                          |                     | If                        |   |  |  |
| C       |                                                                                              | Misseed                  |                     | Note                      |   |  |  |
| Con     | tent:                                                                                        | Minored V                | new                 | Purpose                   |   |  |  |
|         |                                                                                              |                          |                     | Quiz Me Note              |   |  |  |
|         | © Copyright 2014 Hewle                                                                       | tt-Packard Development   |                     | Result                    |   |  |  |
|         | Compar                                                                                       | y, L.P. {#Page#}/{#P     | age                 | Screen Flow               |   |  |  |
|         | {#LongDate#}                                                                                 | Cou                      | nt#}                | Show Me Note              |   |  |  |
|         |                                                                                              |                          | -                   | SME Note                  | * |  |  |
|         |                                                                                              |                          | F.                  |                           |   |  |  |
| General | Properties Phrases Publications Styles                                                       | Blocks Sections Ready    |                     |                           |   |  |  |
|         |                                                                                              |                          |                     |                           |   |  |  |

Below is an example of what the spreadsheet may look like with entries prior to translation.

| 6 | Table for translation - Microsoft Excel            |                                                  |                                                                                                    |  |  |  |  |
|---|----------------------------------------------------|--------------------------------------------------|----------------------------------------------------------------------------------------------------|--|--|--|--|
|   | Home Insert Page Layout Fo                         | rmulas Data Review View Add-Ins Acrobat          |                                                                                                    |  |  |  |  |
| P | Calibri v 11 v A A<br>aste v<br>pboard v<br>Font v | E =<br>Alignment G<br>Alignment G<br>Alignment G | anal Format Cell<br>ing + as Table > Styles Cells<br>Styles<br>Styles |  |  |  |  |
|   | A18 - 🧿 f 🖈                                        |                                                  | ×                                                                                                    |  |  |  |  |
|   | А                                                  | В                                                | С                                                                                                    |  |  |  |  |
| 1 | English                                            | Translation                                      | NOTES: Do not translate this column                                                                                                    |  |  |  |  |
|   | In this module, you will learn about               |                                                  | Description property.                                                                                                    |  |  |  |  |
|   | Service Desk. Click the Launch Module              |                                                  |                                                                                                    |  |  |  |  |
|   | button below to view the eLearning                 |                                                  |                                                                                                    |  |  |  |  |
|   | course module, or quickly master a                 |                                                  |                                                                                                    |  |  |  |  |
|   | specific task by launching a Simulation            |                                                  |                                                                                                    |  |  |  |  |
| 2 | or Job Aid.                                        |                                                  |                                                                                                    |  |  |  |  |
| 3 | Service Desk                                       |                                                  | Module property                                                                                                    |  |  |  |  |
|   | User credentials provided by the                   |                                                  | File: art5_02_register-new-interactions_sm9-30.                                                                                                    |  |  |  |  |
| 4 | System Administrator.                              |                                                  | Field definition.                                                                                                    |  |  |  |  |
|   | Servicedesk.Agent                                  |                                                  | File: art5_02_register-new-interactions_sm9-30.                                                                                                    |  |  |  |  |
| 5 |                                                    |                                                  | Field example.                                                                                                    |  |  |  |  |

# Send/Receive back XLIFF Files and the Excel sheet for Translation

- 1. Send the XLIFF files and Excel spreadsheet to a translation company.
- 2. Receive translated files from the translation company.
- Place the XLIFF files in the project hierarchy folder translated\_xliff\_files.
   NOTE: The files should be in the same folder structure as when they were exported, or ART will not be able to import the updated XLIFF files.

# Import the Translated XLIFF Files and Create Translations

With the translated XLIFF files in the folder translated\_xliff\_files, complete the following:

1. With HP ART open, batch import the XLIFF files for a specific module by selecting File>Manage Content Language>Batch Import....

| File Edit View Format<br>New<br>Open<br>Close<br>Manage Local Templates              | Tools    | Help    |                           |
|--------------------------------------------------------------------------------------|----------|---------|---------------------------|
| <ul> <li>New</li> <li>Open</li> <li>Close</li> <li>Manage Local Templates</li> </ul> | <b>ب</b> | #<br>13 |                           |
| Open<br>Close<br>Manage Local Templates                                              | <b>ب</b> |         |                           |
| Close Close Manage Local Templates                                                   | i        |         |                           |
| Manage Local Templates                                                               | 5        |         |                           |
|                                                                                      |          |         |                           |
| Manage Local Custom SI                                                               | kins     |         |                           |
| 🗎 Save                                                                               |          |         |                           |
| Save As                                                                              |          |         |                           |
| Check in                                                                             | •        |         |                           |
| 🖤 Get Latest Version                                                                 |          |         |                           |
| 1 Lock                                                                               |          |         |                           |
| Unlock                                                                               |          |         |                           |
| Manage Content Langua                                                                | ge 🕨     |         | Export                    |
| Publish                                                                              |          |         | Batch Export              |
| 🗎 Batch Publish                                                                      |          |         | Import                    |
| i Print                                                                              |          |         | Batch Import              |
| Preview Simulation                                                                   |          |         | Create Translations       |
| Properties                                                                           |          |         | Batch Create Translations |
| Recent Documents                                                                     | •        |         | Re-Record                 |
| 🕘 Exit                                                                               |          |         | Apply XLIFF Translations  |

- 2. In the Batch Import... dialog box:
  - Select the import language(s).
  - Complete the Import To: field with your source file location.
  - Complete the Import from: field with the location of your translated XLIFF files translated\_xliff\_files.
  - Click Import.

| atch Import                                                        | ×     |
|--------------------------------------------------------------------|-------|
| □ HP ART 5.10 Template Version 1.00 (ART5_HP ART Template_1-0.udt) | •     |
| Bahasa Indonesia (Indonesia) [id_ID]                               |       |
| català (català) [ca_ES]                                            |       |
| čeština (Česká republika) [cs_CZ]                                  |       |
| dansk (Danmark) [da_DK]                                            |       |
| Deutsch (Deutschland) [de_DE]                                      |       |
| English (United Kingdom) [en_GB]                                   |       |
|                                                                    |       |
|                                                                    | =     |
| français (Canada) [fr_CA]                                          |       |
| français (France) [fr_FR]                                          |       |
|                                                                    |       |
| [=italiano (Italia) [it_IT]                                        |       |
|                                                                    |       |
| Nederlands (België) [nl_BE]                                        |       |
|                                                                    |       |
| morsk, bokmål (Norge) [nb_NO]                                      |       |
| polski (Polska) [pl_PL]                                            |       |
| Português (Brasil) [pt_BR]                                         |       |
| português (Portugal) [pt_PT]                                       |       |
| română (România) [ro_RO]                                           |       |
| ·····/ suomi (Suomi) [fi_FI]                                       |       |
| svenska (Sverige) Isv SE1                                          | *     |
| Import to:                                                         |       |
| C:\ART Translation Example\source\art5_02_service_desk\            |       |
| Import from:                                                       |       |
| C:\ART Translation Example\translated_xliff_files\                 |       |
|                                                                    |       |
| Import C                                                           | ancel |
|                                                                    |       |

3. The Importing summary lists the status of each file. Click OK.

| 🅼 Importing summary                                                                                                    |                 |
|----------------------------------------------------------------------------------------------------|-----------------|
| art5_02_apply-interaction-template_sm9-30.udc         art5_02_apply-interaction-template_sm9-30_udc_phrase_da-0         art5_02_register-new-interactions_sm9-30.udc         art5_02_register-new-interactions_sm9-30_udc_phrase_da-0         art5_02_service-desk_SAMPLE_ulc         art5_02_service-desk_SAMPLE_ulc_phrase_da-0Kxff | DK xlf<br>K xlf |
|                                                                                                    | ОК              |

4. To create the translated files, select File>Manage Content Language>Batch Create Translations....

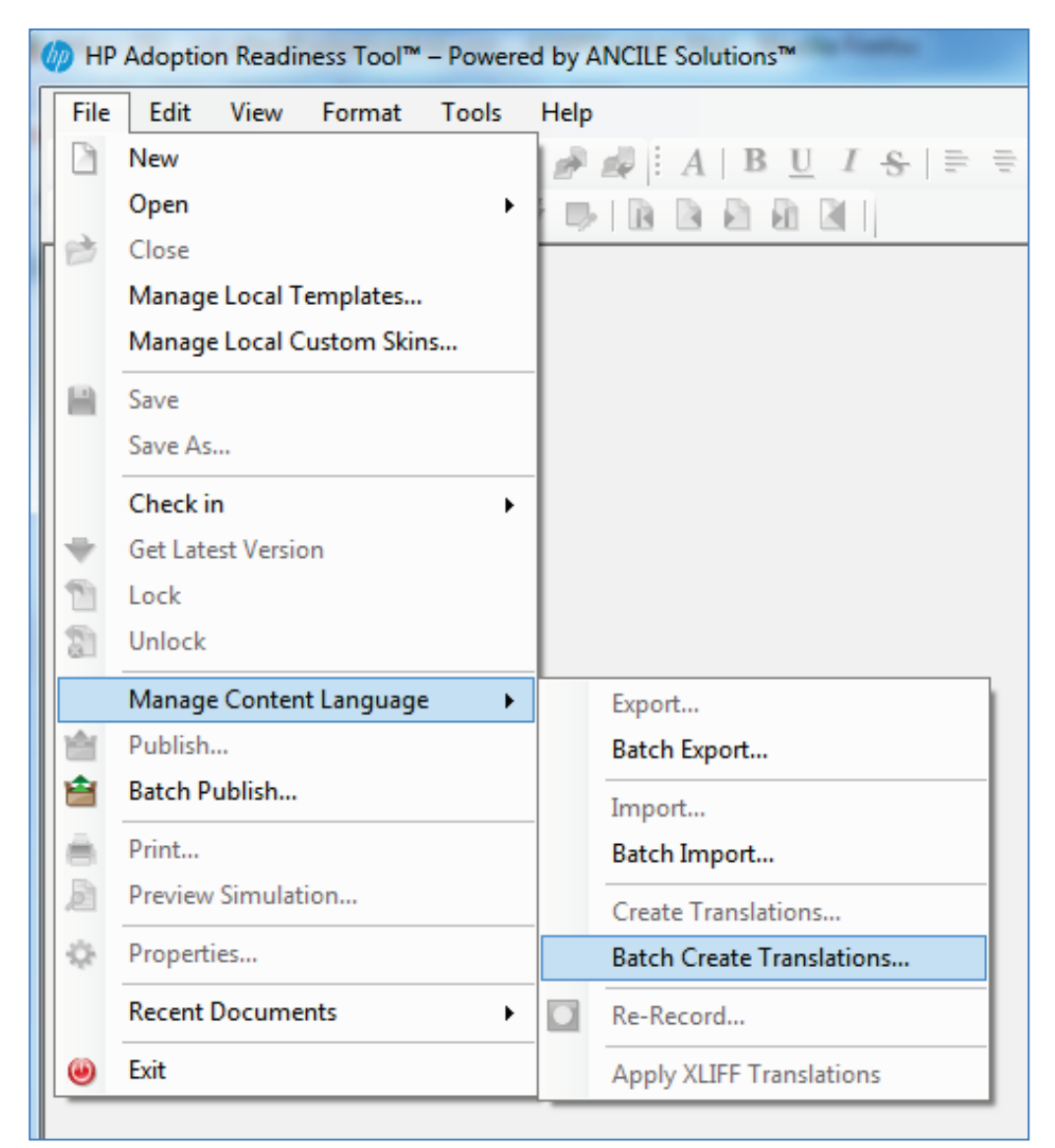

- 5. In the Create Translations... dialog box:
  - Select the desired language(s).
  - Complete the Inbox: field with your source file location.
  - Complete the Outbox: field with the desired location of your new translated files translated.

• Click Translate.

| Create Translations                                                                                                    | x  |
|----------------------------------------------------------------------------------------------------|----|
| <ul> <li>HP ART 5.10 Template Version 1.00 (ART5_HP ART Template_1-0.udt)</li> <li>Bahasa Indonesia (Indonesia) [id_ID]</li> <li>català (català) [ca_ES]</li> <li>čeština (Česká republika) [cs_CZ]</li> <li>dansk (Danmark) [da_DK]</li> <li>Deutsch (Deutschland) [de_DE]</li> <li>English (United Kingdom) [en_GB]</li> <li>English (United States) [en_US]</li> <li>Español (España, alfabetización internacional) [es_ES]</li> <li>français (Canada) [hr_CA]</li> <li>français (France) [hr_FR]</li> <li>hrvatski (Hrvatska) [hr_HR]</li> <li>italiano (Italia) [t_IT]</li> <li>magyar (Magyarország) [hu_HU]</li> <li>Nederlands (België) [nl_BE]</li> <li>Nederlands (Norge) [nb_NO]</li> <li>polski (Polska) [pl_PL]</li> <li>Português (Brasil) [pt_BR]</li> <li>potuguês (Portugal) [pt_PT]</li> <li>română (România) [ro RO]</li> </ul> | m  |
| suomi (Suomi) [fi_FI]                                                                                                    | •  |
| C:\ART Translation Example\source\art5_02_service_desk\                                                                                                    |    |
| Outbox:                                                                                                    |    |
| C:\ART Translation Example\translated\                                                                                                    |    |
| Translate                                                                                                    | el |

6. The Translation Summary dialog box is displayed. Note that each file name is appended with the abbreviation for the language selected. Click OK.

| Iranslation Summary                                                                                                    |    |
|----------------------------------------------------------------------------------------------------|----|
| art5_02_apply-interaction template_sm9-30.udc         art5_02_register-new-interactions_sm9-30.udc         art5_02_register-new-interactions_sm9-30.udc         art5_02_register-new-interactions_sm9-30.udc         art5_02_service-desk_SAMPLE.ulc         art5_02_service-desk_SAMPLE_da-DK.ulc |    |
|                                                                                                    | ок |

7. Review the files created in the translate folder. A sub-folder was created for each file. The file name is appended with the language abbreviation.

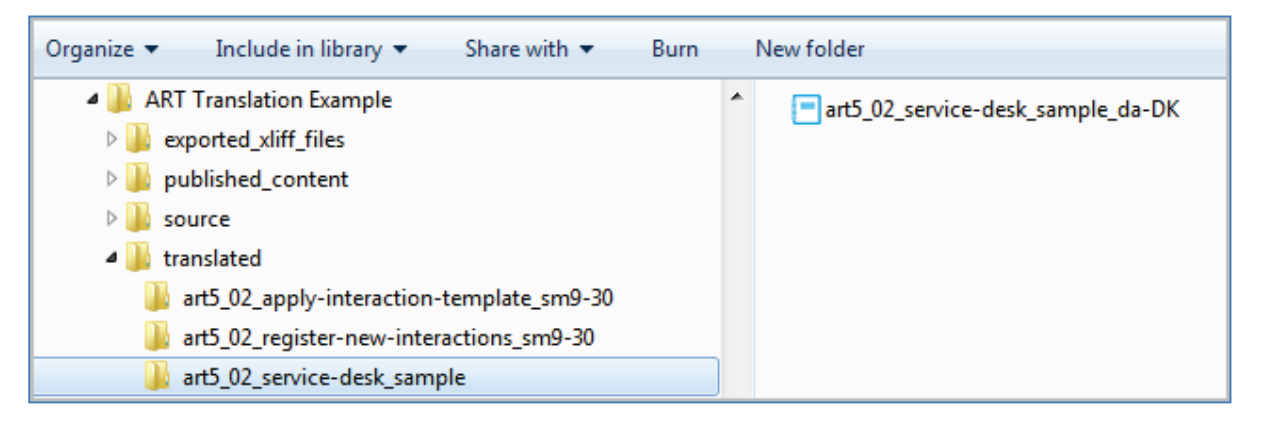

- Organize
   Include in library
   Share with
   Burn
   New folder

   ART Translation Example
   export
   import\_xliff\_files
   published\_content
   source
   itranslated

   art5\_02\_apply-interaction-template\_sm9-30\_da-DK
   art5\_02\_register-new-interactions\_sm9-30\_da-DK
   art5\_02\_service-desk\_sample\_da-DK

   art5\_02\_service-desk\_sample\_da-DK
   art5\_02\_service-desk\_sample\_da-DK
- 8. Move the .UDC files into the same folder with the .ULC file. Delete the empty folders.

# Update Additional Translated Content Entered into Source Files

1. Receive the translated Excel spreadsheet from the translation company.

| 6 | Table for translation - Microsoft Excel |                                                     |                                                          |                                                                |  |  |  |  |
|---|-----------------------------------------|-----------------------------------------------------|----------------------------------------------------------|----------------------------------------------------------------|--|--|--|--|
|   | 6                                       | Home Insert Page Layout Fo                          | rmulas Data Review View Add-Ins Acrobi                   | it 🔞 – 🖻 X                                                     |  |  |  |  |
| C | Pa                                      | Calibri • 11 • A A<br>Ste<br>ste<br>stoord G Font G | = = ● ≫ · 『<br>■ = 書 詳 詳 函 ·<br>Alignment ☞ Number ☞ Con | titional Format Cell<br>atting * as Table * Styles *<br>Styles |  |  |  |  |
|   |                                         | B8 <b>▼</b> ( <i>f</i> <sub>x</sub>                 |                                                          | *                                                              |  |  |  |  |
|   |                                         | А                                                   | В                                                        | C 🗧                                                            |  |  |  |  |
| 1 | 1                                       | English                                             | Translation                                              | NOTES: Do not translate this column                            |  |  |  |  |
|   |                                         | In this module, you will learn about                | I dette modul vil du lære om Service Desk. Klik på Start | Description property.                                          |  |  |  |  |
|   |                                         | Service Desk. Click the Launch Module               | knappen modul nedenfor for at få vist e-learning kursu   | s                                                              |  |  |  |  |
|   |                                         | button below to view the eLearning                  | modul, eller hurtigt mestre en bestemt opgave at         |                                                                |  |  |  |  |
|   |                                         | course module, or quickly master a                  | iværksætte en simulering eller Job.                      |                                                                |  |  |  |  |
|   |                                         | specific task by launching a Simulation             |                                                          |                                                                |  |  |  |  |
| 1 | 2                                       | or Job Aid.                                         |                                                          |                                                                |  |  |  |  |
| : | 3                                       | Service Desk                                        | Service Desk                                             | Module property                                                |  |  |  |  |
|   |                                         | User credentials provided by the                    | Brugerens legitimationsoplysninger fra                   | File: art5_02_register-new-interactions_sm9-30.                |  |  |  |  |
| 4 | 4                                       | System Administrator.                               | systemadministratoren.                                   | Field definition.                                              |  |  |  |  |
|   |                                         | Servicedesk.Agent                                   | Servicedesk.Agent                                        | File: art5_02_register-new-interactions_sm9-30.                |  |  |  |  |
|   | 5                                       |                                                     |                                                          | Field example.                                                 |  |  |  |  |

- Copy the translated items to their appropriate locations in the newly translated files.
   Note: Ensure you are working with the source files that are appended with the language abbreviation.
- 3. In simulation .UDC files, resize all bubbles to fit translated text. Adjust the Auto Playback timing if necessary. Ensure that the action notes are delayed so that they are not on the screen at the same time as the information note.
- 4. Ensure that all text has been translated appropriately.

#### Attach Translated Job Aids and Update Simulation Links

- 1. For each module, batch publish the translated simulation .UDC files to create PDF job aids.
- 2. Use Manage>Resources menu option to attach the translated job aids to the course module .ULC file.

- 3. On each course module simulation page (including the Test Me), select Edit Simulation Properties link located in the lower right section of the page.
- 4. In the Insert Simulation dialog box:
  - Change the Insert: field to Local.
  - Select the appropriate file in the Source file: list.
  - Click Insert and the simulation will publish so that the most current file is attached.

| Insert Simulation                                                                                | ×                                                                                                    |
|--------------------------------------------------------------------------------------------------|----------------------------------------------------------------------------------------------------|
| Insert:<br>Local                                                                                 |                                                                                                    |
| Source directory:                                                                                |                                                                                                    |
| C:\ART 5.10 Translation Example\translate\art5_02                                                | _service-desk_SAMPLE\                                                                                     |
| Source file:                                                                                     | Mode visibility:                                                                                          |
| art5_02_apply-interaction-template_sm9-30_da-E<br>art5_02_register-new-interactions_sm9-30_da-DK | <ul> <li>Launch Show Me</li> <li>Launch Try Me</li> <li>Launch Quiz Me</li> <li>Launch Test Me</li> </ul> |
| < <u> </u>                                                                                       | Localized<br>Current: dansk (Danmark) [da_DK]                                                             |
|                                                                                                  | Insert Cancel                                                                                             |

# Conduct Quality Review

- 1. Publish the course.
- 2. Check all translated text to ensure that text is not cut-off or overlapping other content. This is particularly important in the simulation notes.
- 3. Check the timing in all simulations and adjust as necessary.
- 4. Check that the translated job aids are properly attached.

# Scenario 3: Full Localization

The graphic below shows a high-level overview of the Full Localization scenario.

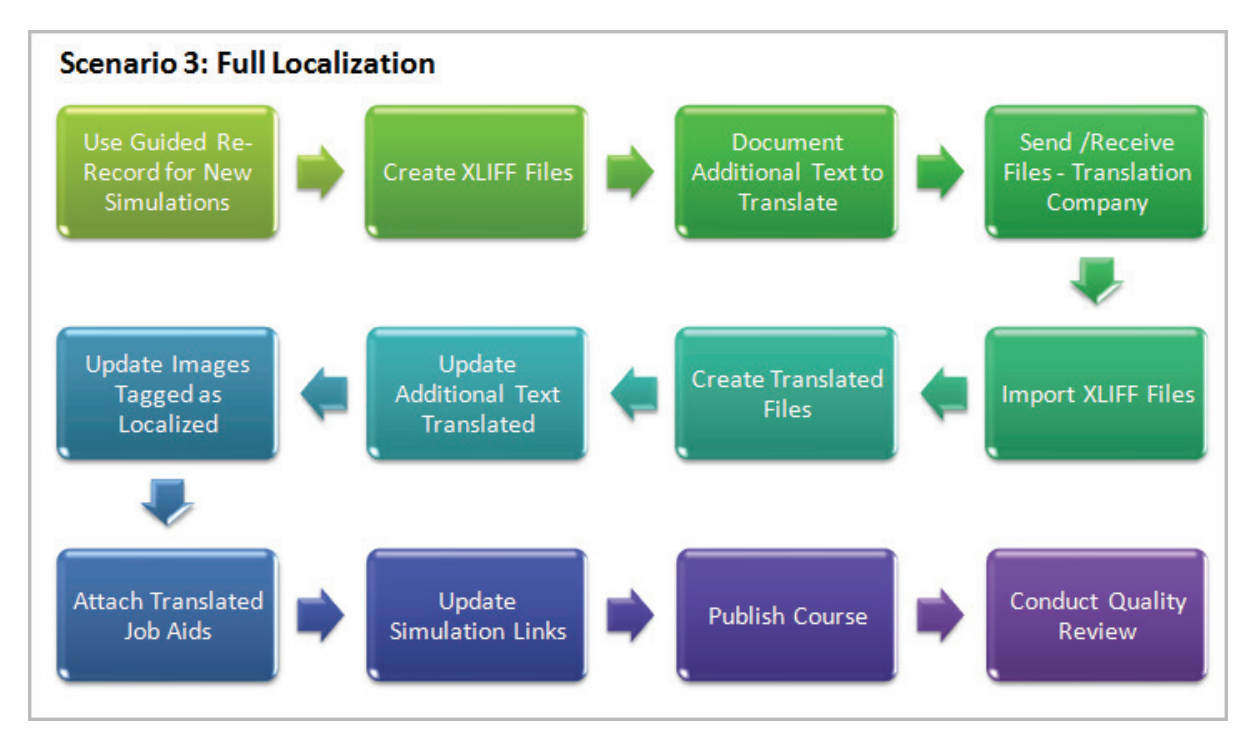

Follow the steps below to translate all of the text content and update the simulation images to your localized application.

Use Guided Re-Record to Create New Simulations

- 1. Prepare the target application so that you can create new simulations. Remember to change the resolution to 1024 x 768.
- 2. In HP ART, open the current simulation file you need to re-record.

3. To start the re-record process, select File>Manage Content Language>Re-Record [file name].

| 🧑 art | 5_02_register-new-interactions_sm9-30.udc - HP Adoption | Read                   | lines                     | s Tool™ – Powered by ANCILE Solutions™                 |
|-------|---------------------------------------------------------|------------------------|---------------------------|--------------------------------------------------------|
| File  | Edit View Insert Format Tools Help                      |                        |                           |                                                        |
|       | New                                                     |                        | I                         |                                                        |
|       | Open                                                    | •                      | a i                       |                                                        |
| Г 📂   | Close                                                   |                        | -                         |                                                        |
|       | Manage Local Templates                                  |                        | <i>r</i> 1                |                                                        |
|       | Manage Local Custom Skins                               |                        | Vind                      | bws Internet Explorer                                  |
|       | Save                                                    |                        |                           |                                                        |
|       | Save As                                                 |                        | ⊢                         |                                                        |
|       | Check in                                                | •                      |                           |                                                        |
| -     | Get Latest Version                                      |                        |                           |                                                        |
| m     | Lock                                                    |                        | r ar                      |                                                        |
| 2     | Unlock                                                  |                        |                           |                                                        |
|       | Manage Content Language                                 | •                      |                           | Export art5_02_register-new-interactions_sm9-30.udc    |
| 1     | Publish art5_02_register-new-interactions_sm9-30.udc    |                        |                           | Batch Export                                           |
| 1     | Batch Publish                                           |                        |                           | Import art5 02 register-new-interactions sm9-30.udc    |
| 8     | Print                                                   |                        |                           | Batch Import                                           |
| D     | Preview Simulation                                      | Create Translations    |                           | Create Translations                                    |
| 0     | Properties                                              | Batch Create Translate | Batch Create Translations |                                                        |
| 4     |                                                         |                        |                           |                                                        |
|       | Recent Documents                                        |                        |                           | Re-Record art5_02_register-new-interactions_sm9-30.udc |
| ۲     | Exit                                                    |                        |                           | Apply XLIFF Translations                               |
|       |                                                         |                        | _                         |                                                        |

- 4. In the Re-Record dialog box
  - Select the desired language from the Languages drop-down list.
  - Complete the Outbox: field with the desired location of your new translated files.

| Re-Record : art5_02_register-new-interac | tions_sm9-30.udc                                                  | x    |
|------------------------------------------|-------------------------------------------------------------------|------|
| General                                  | Languages:<br>(dansk (Danmark) [da_DK]                            |      |
|                                          | Outbox:<br>C:\ART Translation Example\source\art5_02_service_desk |      |
|                                          | Re-Record Car                                                     | icel |

• Click Re-Record.

5. Use the guide pane to help you re-create the required actions in the localized application.

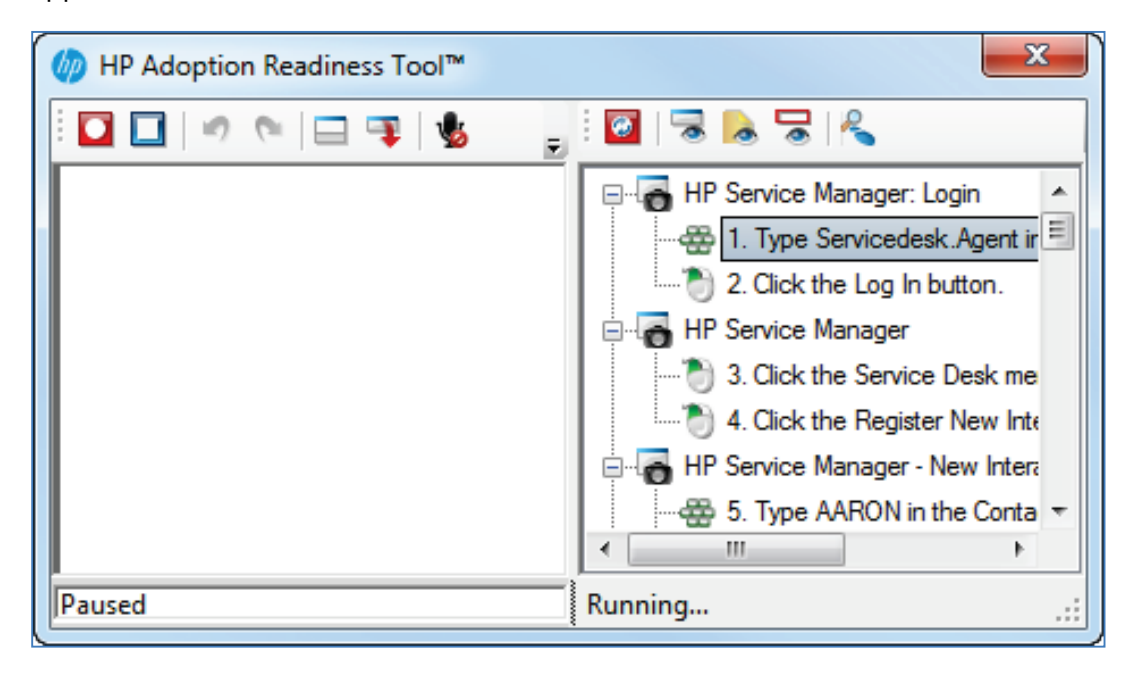

6. After completing all of the steps, save the file. Notice that the file name is appended with the language abbreviation, and the phrases such as Show Me! and Try Me! are in the new language. The author-entered text will be translated with the XLIFF file.

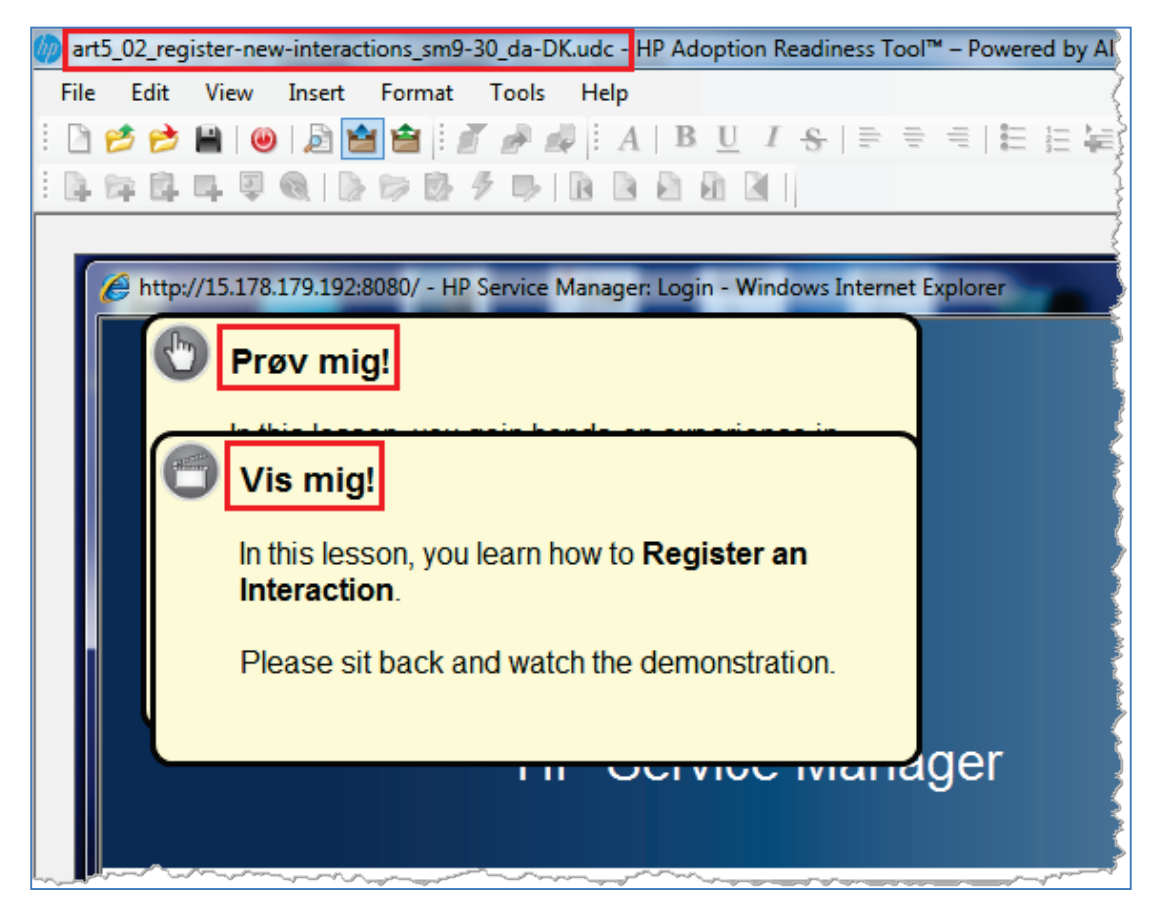

7. Repeat this process for all simulations.

# **Create XLIFF Files**

1. Review the "Prepare File Hierarchy" section in this document and ensure your ART source files are available.

2. In the course module file, click the Localized check box in the Edit Image... dialog box for images that contain English text and require localization. Save and close the file.

| Edit Image |                                                                                                    | x |
|------------|----------------------------------------------------------------------------------------------------|---|
| General    | Layout:  Top left corner  Use template zoom options  Enable zoom  Width: Height:  405                                                                                                    |   |
|            | Image: Waintain aspect ratio         Image: Waintain aspect ratio         Image: Waintain aspect ratio <td< th=""><th></th></td<> |   |
|            | OK Cance                                                                                                    |   |

3. With HP ART open, batch export the .ULC and .UDC files for a specific module by selecting File>Manage Content Language>Batch Export....

**Note**: For a single file, select File>Manage Content Language>Export....

| 🍘 нр | Adoption Readiness Tool <sup>™</sup> – Powered | ed by ANCILE Solutions™   |
|------|------------------------------------------------|---------------------------|
| File | Edit View Format Tools                         | Help                      |
|      | New                                            | 🏕 🎣 E A   B U I S   ≣ ≡   |
| 1    | Open 🕨                                         |                           |
| 100  | Close                                          |                           |
|      | Manage Local Templates                         |                           |
|      | Manage Local Custom Skins                      |                           |
|      | Save                                           |                           |
|      | Save As                                        |                           |
|      | Check in                                       | -                         |
| ÷    | Get Latest Version                             |                           |
| 1    | Lock                                           |                           |
| 81   | Unlock                                         |                           |
|      | Manage Content Language 🔹 🕨                    | Export                    |
| 會    | Publish                                        | Batch Export              |
| 1    | Batch Publish                                  | Import                    |
| ê.   | Print                                          | Batch Import              |
| B    | Preview Simulation                             | Create Translations       |
| Q    | Properties                                     | Batch Create Translations |
|      | Recent Documents                               | Re-Record                 |
| ۲    | Exit                                           | Apply XLIFF Translations  |

- 4. In the Batch Export... dialog box:
  - Select the export language(s).
  - Complete the Export from: field with your source file location.
  - Complete the Export to: field with your desired output location exported\_xliff\_files.
  - Select an export option. The option Create XLIFF file and include screen titles exports the most text.
  - Click Export.

| Batch Export                                                                                                    |
|----------------------------------------------------------------------------------------------------|
| <ul> <li>HP ART 5.10 Template Version 1.00 (ART5_HP ART Template_1-0.udt)</li> <li>Bahasa Indonesia (Indonesia) [id_ID]</li> <li>català (català) [ca_ES]</li> <li>čeština (Česká republika) [cs_CZ]</li> <li>dansk (Danmark) [da_DK]</li> <li>Deutsch (Deutschland) [de_DE]</li> <li>English (United Kingdom) [en_GB]</li> <li>English (United States) [en_US]</li> <li>Español (España, alfabetización internacional) [es_ES]</li> <li>français (Cranda) [fr_CA]</li> <li>français (France) [fr_FR]</li> <li>hrvatski (Hrvatska) [hr_HR]</li> <li>italiano (Italia) [it_IT]</li> <li>Mederlands (België) [n_BE]</li> <li>Nederlands (Nederland) [n_NL]</li> </ul> |
| Export from:                                                                                                    |
| C:\ART Translation Example\source\art5_02_service_desk\                                                                                                    |
| Export to:<br>C:\ART Translation Example\exported_xliff_files\                                                                                                    |
| <ul> <li>Create XLIFF file for Re-Recording</li> <li>Create XLIFF file and include screen titles</li> </ul>                                                                                                    |
| Create XLIFF file without including screen titles                                                                                                    |
| Include annotation sets                                                                                                    |
| Export Cancel                                                                                                    |

5. The summary window shows the XLIFF files created. Note that each file name is appended with the word phrase and an abbreviation for the language selected.

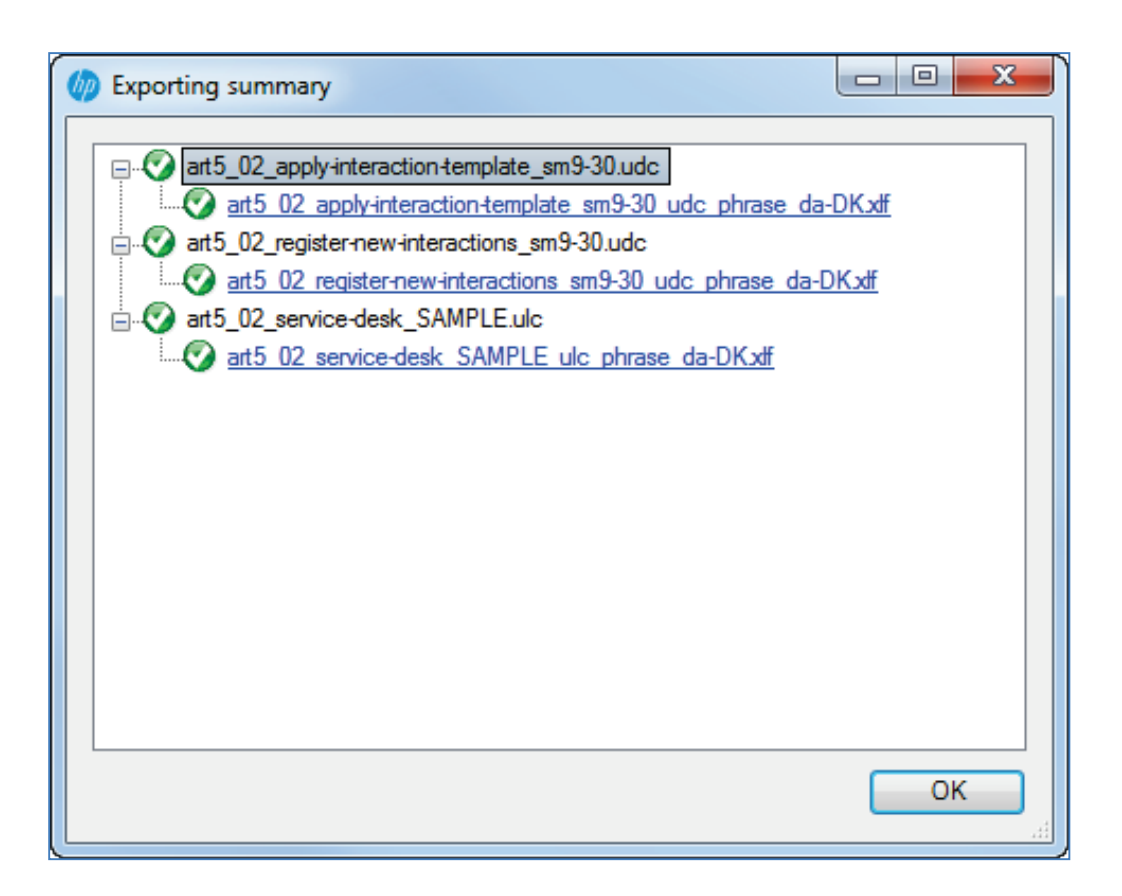

6. Review the exported\_xliff\_files folder.

A new folder for each file was created. In each folder is the XLIFF file for the associated language.

**NOTE**: Do not change the folder structure or ART will not be able to import the updated XLIFF files.

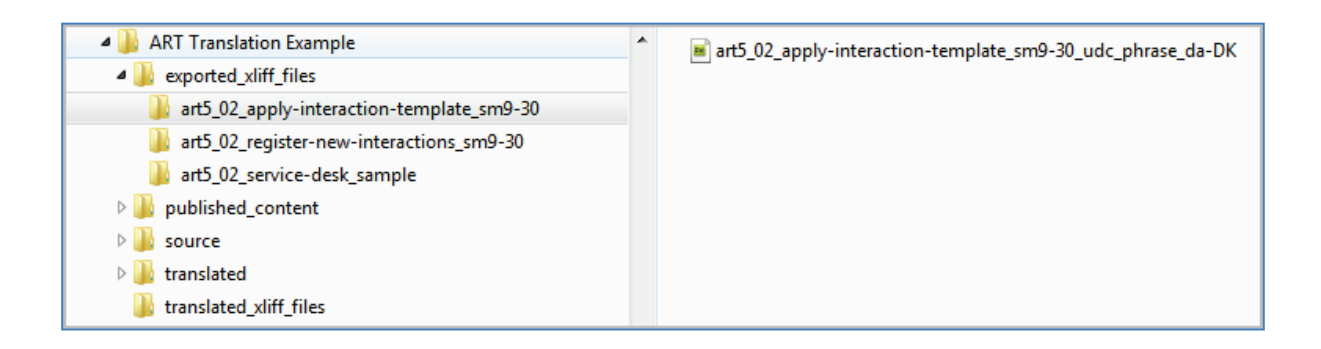

# Document Additional Content to Translate

Several types of content are not extracted with the XLIFF file and need to be manually added to an Excel spreadsheet so that they can be translated. These items are:

- Description and Module fields on the HP ART File>Properties>Properties page.
- The copyright in the footer of the job aids. (This is stored in the HP ART template Blocks>Footer; may not require translation.)
- If you are using the ART web site to deploy your content, include properties and titles used on the web site on the Excel spreadsheet.
- Author-entered field descriptions in job aids.
- Text input examples in job aids. (May not require translation.)
- 1. Create an Excel spreadsheet with a list of English terms and a column for the translation.

Optional: You may want to include a column for Notes that could include file names and location of text, to make it easier to find where to insert the translated text.

|   | ~ ~   |                             |           |                |                    |                         |                |                |                   |                     |                             |                      |
|---|-------|-----------------------------|-----------|----------------|--------------------|-------------------------|----------------|----------------|-------------------|---------------------|-----------------------------|----------------------|
| 6 |       | 9 -                         | (" - ) =  |                |                    |                         |                |                |                   | Table fo            | r translation - N           | Aicrosoft Excel      |
|   | 9     | Home                        | Insert    | Page           | Layout F           | <sup>E</sup> ormulas Da | ata Review Vie | w Add-Ins Acro | bat               |                     |                             |                      |
|   | Paste | ∦ Cut<br>≧⊇ Copy<br>∛ Forma | t Painter | Calibri<br>B I | - 11<br><u>U</u> - | • A A                   |                | Wrap Text      | General<br>\$ - % | •<br>00. 0.⇒<br>•.€ | Conditional<br>Formatting * | Format<br>as Table + |
|   |       | Clipboard                   | Fa.       |                | Font               | G.                      | Alignr         | nent 🗔         | Numbe             | er 🕞                |                             |                      |
|   |       | B12                         |           | ()             | f <sub>x</sub>     |                         |                |                |                   |                     |                             |                      |
|   | 4     |                             | А         |                |                    |                         | В              |                |                   |                     | )                           | с                    |
| 1 | L En  | glish                       |           |                |                    | Translation             | ı              |                | NOTES:            | Do not tra          | nslate                      |                      |
| 1 | 2     |                             |           |                |                    |                         |                |                |                   |                     |                             |                      |
| 3 | 3     |                             |           |                |                    |                         |                |                |                   |                     |                             |                      |
| 4 | 1     |                             |           |                |                    |                         |                |                |                   |                     |                             |                      |
|   | 5     |                             |           |                |                    |                         |                |                |                   |                     |                             |                      |
| ( | 5     |                             |           |                |                    |                         |                |                |                   |                     |                             |                      |
|   | 7     |                             |           |                |                    |                         |                |                |                   |                     |                             |                      |
| 8 | 3     |                             |           |                |                    |                         |                |                |                   |                     |                             |                      |
|   | Э     |                             |           |                |                    |                         |                |                |                   |                     |                             |                      |

2. For all source files (both .ULC and .UDC), copy the properties (Description and Module) fields into the Excel spreadsheet. Keep in mind some of the values may be duplicates and only need to be added to the sheet once.

| Properties |   |                         |                                     | x        |
|------------|---|-------------------------|-------------------------------------|----------|
| General    |   | Name                    | Value                               | <u>^</u> |
| Properties | • | PORTFOLIO               | ITSM 🔻                              |          |
|            |   | Product                 | Service Manager 🗸 🔻                 |          |
|            |   | BeginHere               |                                     |          |
|            |   | Keywords                |                                     | _        |
|            |   | Comments                |                                     | -        |
|            |   | Owner                   |                                     |          |
|            |   | Keywords                |                                     |          |
|            |   | Build_Num               | 2013_08                             |          |
|            |   | Description             | In this module, you will learn abou |          |
|            |   | DescriptionBullet1      |                                     |          |
|            |   | DescriptionBullet2      |                                     |          |
|            |   | DescriptionBullet3      |                                     |          |
|            |   | DescriptionBullet4      |                                     |          |
|            |   | Description2ndParagraph |                                     |          |
|            |   | Module                  | Service Desk                        | Ŧ        |
|            |   |                         |                                     |          |
|            |   |                         | OK Cance                            | el 📄     |

For the course file .ULC properties, select File>Properties...>Properties:

| General        | Name                    | Value           |   |
|----------------|-------------------------|-----------------|---|
| ····Properties | PORTFOLIO               | ITSM            | - |
|                | Product                 | Service Manager | - |
|                | BeginHere               |                 |   |
|                | Keywords                |                 |   |
|                | Comments                |                 |   |
|                | Owner                   |                 |   |
|                | Keywords                |                 |   |
|                | Build_Num               |                 |   |
|                | Description             |                 |   |
|                | DescriptionBullet1      |                 |   |
|                | DescriptionBullet2      |                 |   |
|                | DescriptionBullet3      |                 |   |
|                | DescriptionBullet4      |                 |   |
|                | Description2ndParagraph |                 |   |
|                | Module                  | Service Desk    |   |
|                |                         |                 |   |
|                |                         |                 |   |

For the simulation file .UDC properties, select File>Properties...>Properties:

Below is an example of what the in-progress spreadsheet may look like.

|                   |                                  | ) - (" - ) =     | _               |     |             | -                     | Table for t | ranslation        | - Micros                                        | oft Exc                             | el                                              |                     |                          |       |         |        | • X                |   |
|-------------------|----------------------------------|------------------|-----------------|-----|-------------|-----------------------|-------------|-------------------|-------------------------------------------------|-------------------------------------|-------------------------------------------------|---------------------|--------------------------|-------|---------|--------|--------------------|---|
|                   | Hom                              | e Insert         | Page Layout     | F   | ormulas     | Data                  | Review      | View              | Add-Ir                                          | 15                                  | Acrobat                                         |                     |                          |       |         | ۲      | - 🗖 🤉              | ĸ |
| Pas               | te 🏈                             | Calibri<br>B I U | • 11 • A        | A - |             | <b>=</b> &-           |             | General<br>\$ - % | •                                               | •<br>•00.00                         | Conditi<br>Formatt                              | nal Formang as Tabl | at Cell<br>le * Styles * | Gelle | Σ •<br> | Sort & | Find &<br>Select * |   |
| Clipt             | oard 1                           |                  | Font f          |     |             | Alignment             |             |                   | nber                                            |                                     |                                                 | Styles              |                          |       |         | Editin | ig .               | - |
|                   | A18                              | •                | Jx              |     |             |                       |             |                   |                                                 |                                     |                                                 |                     |                          |       |         |        |                    | * |
|                   |                                  | A                |                 |     | В           |                       |             |                   |                                                 |                                     |                                                 | С                   |                          |       |         |        |                    |   |
| 1                 | Inglish                          |                  |                 |     | Translation |                       |             |                   |                                                 | NOTES: Do not translate this column |                                                 |                     |                          | T     |         |        |                    |   |
| - I               | n this m                         | odule, you v     | /ill learn abou | t   |             | Description property. |             |                   |                                                 |                                     |                                                 |                     |                          |       |         |        |                    |   |
| 9                 | Service D                        | esk. Click th    | e Launch Mod    | ule |             |                       |             |                   |                                                 |                                     |                                                 |                     |                          |       |         |        |                    |   |
| l I               | outton b                         | elow to viev     | / the eLearnin  | g   |             |                       |             |                   |                                                 |                                     |                                                 |                     |                          |       |         |        |                    |   |
|                   | ourse m                          | odule, or qu     | iickly master a |     |             |                       |             |                   |                                                 |                                     |                                                 |                     |                          |       |         |        |                    |   |
| 9                 | pecific t                        | ask by laund     | hing a Simulat  | ion |             |                       |             |                   |                                                 |                                     |                                                 |                     |                          |       |         |        |                    |   |
| 2 0               | or Job Ai                        | d.               |                 |     |             |                       |             |                   |                                                 |                                     |                                                 |                     |                          |       |         |        |                    |   |
| 3 5               | ervice D                         | )esk             |                 |     |             |                       |             |                   |                                                 |                                     |                                                 | Module property     |                          |       |         |        |                    |   |
| l                 | User credentials provided by the |                  |                 |     |             |                       |             |                   | File: art5_02_register-new-interactions_sm9-30. |                                     |                                                 |                     |                          |       |         |        |                    |   |
| 4 5               | 4 System Administrator.          |                  |                 |     |             |                       |             |                   |                                                 |                                     | Field def                                       | inition.            |                          |       |         |        |                    |   |
| Servicedesk.Agent |                                  |                  |                 |     |             |                       |             |                   |                                                 |                                     | File: art5_02_register-new-interactions_sm9-30. |                     |                          |       | 30.     |        |                    |   |
| 5                 |                                  |                  |                 |     |             |                       |             |                   |                                                 |                                     |                                                 | Field exa           | mple.                    |       |         |        |                    |   |
| c                 |                                  |                  |                 |     |             |                       |             |                   |                                                 |                                     |                                                 |                     |                          |       |         |        |                    |   |

3. For each simulation .UDC file, go to the Document view and locate tables that indicate text input. Copy the Description and Example: text into the Excel spreadsheet.

| 🍈 art5_02_register-nev | w-interactions_sm9-30.udc - HP Adoption Readiness Tool™ – Powered by ANCILE Solutions™                          |  |
|------------------------|----------------------------------------------------------------------------------------------------|--|
| File Edit View         | Insert Format Tools Help                                                                                        |  |
| i 🗅 🤌 📂 🔛 🔘            | ) 🗟 🖆 🚔 🖉 🖟 🖉 🗄 A   B U I 운   한 한 번 1 분 분 분 분 분 이 💙 시, x² 🗄 🌡 🖸 🗋 🗶 🕫 🛤 🗇                                       |  |
| 日本は中国                  |                                                                                                    |  |
|                        | HP Service Manager                                                                                              |  |
| 1. As require          | ad, complete/review the following fields:                                                                       |  |
| Field                  | R/O/C Description                                                                                               |  |
| Username:              | K User credentials provided by the System Administrator. Example: Servicedesk.Agent                             |  |
| f In this ex           | xample, you Register an Interaction for a printer jam reported by Jim Aaron in the North America region.<br>!!! |  |
| Document Simulation    | n Screenflow Ready                                                                                              |  |

4. Open the HP ART template and copy the Footer copyright text into the Excel spreadsheet.

| 🍈 ART5    | -11 HP ART Templatev1.udt - HP Adoption     | Readiness Tool <sup>™</sup> – Powered by ANCILE | Solutions™ |                          |                                         |
|-----------|---------------------------------------------|-------------------------------------------------|------------|--------------------------|-----------------------------------------|
| File      | Edit View Format Tools Help                 |                                                 |            |                          |                                         |
| E Di 👩    | 🛯 🖻 🚇 🚇 🕼 🖄 🚔 🗐 🖉                           |                                                 |            | $\bigotimes [X, \chi^2]$ | X In Fl X 19                            |
|           | REAL BAILS                                  | BBBBB                                           |            |                          |                                         |
| 1 100 100 |                                             |                                                 |            |                          |                                         |
| Footer    |                                             |                                                 |            | Blocks                   | ▼ X                                     |
|           |                                             |                                                 |            |                          |                                         |
|           | Select Phrase                               |                                                 |            | = Manage A               | All Blocks                              |
|           | Language                                    | Name                                            | *          | Activity                 |                                         |
|           | English (United States) [en_US]             | Footer                                          |            | ASAP I                   | BPP                                     |
|           | Español (España, alfabetización internacion | Pie de página                                   |            | Assess                   | sment Confirmation                      |
|           | français (Canada) [fr_CA]                   | Pied de page                                    | E          | Assess                   | sment Note                              |
|           | français (France) [fr_FR]                   | Pied de page                                    |            | Config                   | uration Information                     |
|           | hrvatski (Hrvatska) [hr_HR]                 | Podnožje                                        |            | Course                   | Footer                                  |
|           | italiano (Italia) [it_IT]                   | Per                                             |            | Course                   | e Header                                |
|           | magyar (Magyarország) [hu_HU]               | Lábléc                                          |            | Exercis                  | se/Data Sheet 🗧                         |
|           | Nederlands (België) [nl_BE]                 | Voettekst                                       |            | Field                    |                                         |
|           | Nederlands (Nederland) [nl_NL]              | Voettekst                                       | -          | Footer                   |                                         |
|           | •                                           | 4                                               |            | Free                     | ext                                     |
|           |                                             |                                                 |            | Header                   | r i i i i i i i i i i i i i i i i i i i |
|           |                                             |                                                 |            | Headin                   | lg<br>Istad Nata                        |
|           |                                             |                                                 |            | Highlig                  | Inted Note                              |
|           |                                             |                                                 |            | Note                     |                                         |
| Cont      | ient:                                       | Mirrored view                                   | v 🖂        | Purpos                   |                                         |
|           | × *                                         |                                                 |            | Quiz M                   | le Note                                 |
|           |                                             |                                                 |            | Result                   |                                         |
|           | © Copyright 2014 Hewle                      | tt-Packard Development                          |            | Screen                   | Flow                                    |
|           | {#LongDate#}                                | (#rage#)/(#rage                                 |            | Show M                   | Me Note                                 |
|           |                                             | Count                                           | 1          | - SME N                  | ote 👻                                   |
| •         |                                             |                                                 | •          |                          |                                         |
| General   | Properties Phrases Publications Styles      | Blocks Sections Ready                           |            | 31                       |                                         |
| General   | Fropercies Finases Fublications Style       | BIOCKS Sections Ready                           |            |                          |                                         |

Below is an example of what the spreadsheet may look like with entries prior to translation.

|                                                                                                    | Table for translation - Microsoft Excel                                                                                                    |                                                                                                    |  |  |  |  |
|----------------------------------------------------------------------------------------------------|----------------------------------------------------------------------------------------------------|----------------------------------------------------------------------------------------------------|--|--|--|--|
| Home Insert Page Layout Fo                                                                                                    | ormulas Data Review View Add-Ins Acrobat                                                                                                    | © _ □ ×                                                                                                    |  |  |  |  |
| $\begin{array}{c c} & \overleftarrow{A} \\ & & \overleftarrow{A} \\ & & & \overleftarrow{A} \\ & & & \overleftarrow{A} \\ & & & \overleftarrow{A} \\ & & & \overleftarrow{A} \\ & & & & \overleftarrow{A} \\ & & & & & \overleftarrow{A} \\ & & & & & & & & & & \\ & & & & & & & $ | Image: Second second secon | sing var Sable > Styles vertex vertex verte |  |  |  |  |
| A18 - (* <i>f</i> <sub>x</sub>                                                                                                    |                                                                                                    | ×                                                                                                    |  |  |  |  |
| A                                                                                                    | В                                                                                                    | С                                                                                                    |  |  |  |  |
| 1 English                                                                                                    | Translation                                                                                                    | NOTES: Do not translate this column                                                                                                    |  |  |  |  |
| In this module, you will learn about                                                                                                    |                                                                                                    | Description property.                                                                                                    |  |  |  |  |
| Service Desk. Click the Launch Module                                                                                                    |                                                                                                    |                                                                                                    |  |  |  |  |
| button below to view the eLearning                                                                                                    |                                                                                                    |                                                                                                    |  |  |  |  |
| course module, or quickly master a                                                                                                    |                                                                                                    |                                                                                                    |  |  |  |  |
| specific task by launching a Simulation                                                                                                    |                                                                                                    |                                                                                                    |  |  |  |  |
| 2 or Job Aid.                                                                                                    |                                                                                                    |                                                                                                    |  |  |  |  |
| 3 Service Desk                                                                                                    |                                                                                                    | Module property                                                                                                    |  |  |  |  |
| User credentials provided by the                                                                                                    |                                                                                                    | File: art5_02_register-new-interactions_sm9-30.                                                                                                    |  |  |  |  |
| 4 System Administrator.                                                                                                    |                                                                                                    | Field definition.                                                                                                    |  |  |  |  |
| Servicedesk.Agent                                                                                                    |                                                                                                    | File: art5_02_register-new-interactions_sm9-30.                                                                                                    |  |  |  |  |
| 5                                                                                                    | Field example.                                                                                                    |                                                                                                    |  |  |  |  |

#### Send/Receive back XLIFF Files and the Excel sheet for Translation

- 1. Send the XLIFF files and Excel spreadsheet to a translation company.
- 2. Receive translated files from the translation company.
- Place the XLIFF files in the project hierarchy folder translated\_xliff\_files.
   NOTE: The files should be in the same folder structure as when they were exported or ART will not be able to import the updated XLIFF files.

#### Import the Translated XLIFF File and Create Translations

With the translated XLIFF files in the folder translated\_xliff\_files, complete the following:

1. With HP ART open, batch import the XLIFF files for a specific module by selecting File>Manage Content Language>Batch Import....

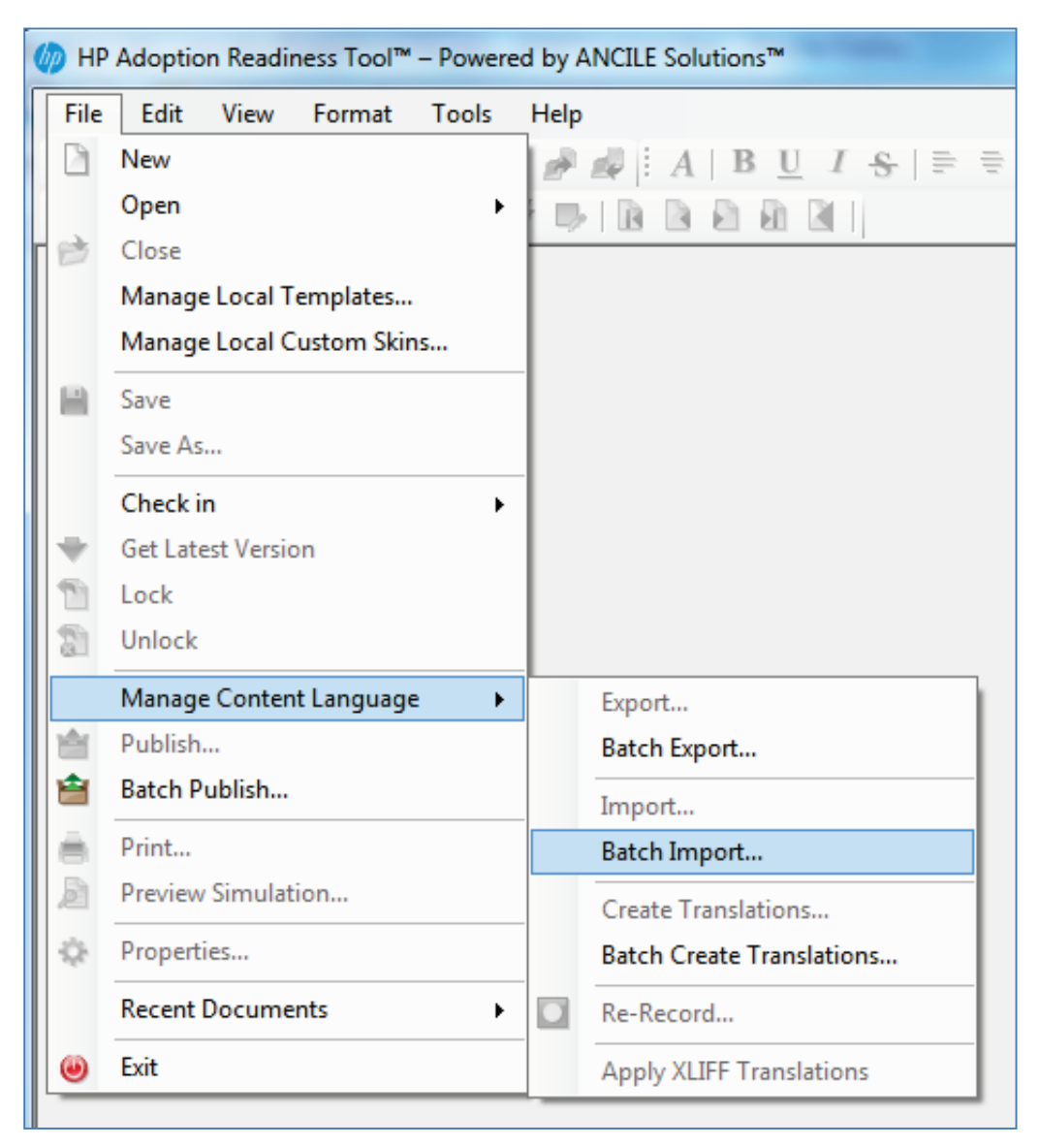

- 2. In the Batch Import... dialog box:
  - Select the import language(s).
  - Complete the Import To: field with your source file location.
  - Complete the Import from: field with the location of your translated XLIFF files translated\_xliff\_files.
  - Click Import.

| Batch Import                                                                                                    | x |
|----------------------------------------------------------------------------------------------------|---|
| <ul> <li>HP ART 5.10 Template Version 1.00 (ART5_HP ART Template_1-0.udt)</li> <li>Bahasa Indonesia (Indonesia) [id_ID]</li> <li>català (català) [ca_ES]</li> <li>čeština (Česká republika) [cs_CZ]</li> <li>dansk (Danmark) [da_DK]</li> <li>Deutsch (Deutschland) [de_DE]</li> <li>English (United Kingdom) [en_GB]</li> <li>English (United States) [en_US]</li> <li>Español (España, alfabetización internacional) [es_ES]</li> <li>français (Canada) [fr_CA]</li> <li>français (France) [fr_FR]</li> <li>hrvatski (Hrvatska) [hr_HR]</li> <li>italiano (Italia) [it_IT]</li> <li>magyar (Magyarország) [hu_HU]</li> <li>Nederlands (België) [nl_BE]</li> <li>Nederlands (Norge) [nb_NO]</li> <li>polski (Polska) [pl_PL]</li> <li>Português (Brasil) [pt_BR]</li> <li>potuguês (Portugal) [pt_PT]</li> <li>română (România) [ro_RO]</li> </ul> |   |
| suomi (Suomi) [fi_FI]<br>svenska (Sverige) Isv_SE1                                                                                                    | Ŧ |
| Import to:<br>C:\ART Translation Example\source\art5_02_service_desk\<br>Import from:                                                                                                    |   |
| C:\ART Translation Example\translated_xliff_files\ Import Cance                                                                                                    | i |

3. The Importing summary lists the status of each file. Click OK.

| Importing summary                                                                                                    | - 0 <b>X</b> |
|----------------------------------------------------------------------------------------------------|--------------|
| art5_02_apply-interaction template_sm9-30.udc         art5_02_apply-interaction template_sm9-30_udc_phrase_da-D         art5_02_register-new-interactions_sm9-30.udc         art5_02_register-new-interactions_sm9-30_udc_phrase_da-DK         art5_02_service-desk_SAMPLE.ulc         art5_02_service-desk_SAMPLE_ulc_phrase_da-DK.xff | Kxlf<br>[xlf |
|                                                                                                    | ОК           |

4. To create the translated files, select File>Manage Content Language>Batch Create Translations....

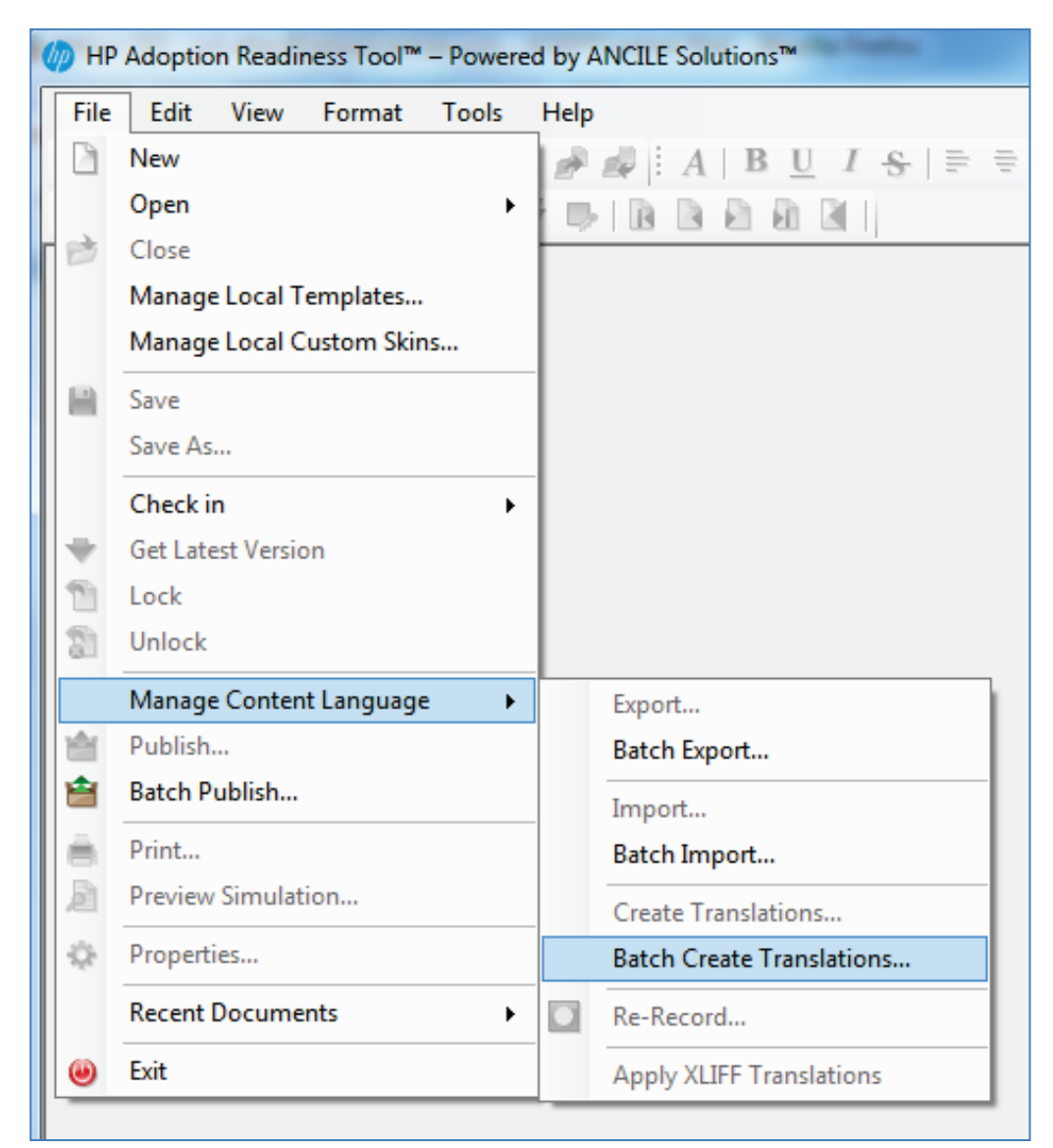

- 5. In the Create Translations... dialog box:
  - Select the desired language(s).
  - Complete the Inbox: field with your source file location.
  - Complete the Outbox: field with the desired location of your new translated files translated.

• Click Translate.

| Create Translations                                                                                                    | x |
|----------------------------------------------------------------------------------------------------|---|
| <ul> <li>HP ART 5.10 Template Version 1.00 (ART5_HP ART Template_1-0.udt)</li> <li>Bahasa Indonesia (Indonesia) [id_ID]</li> <li>català (català) [ca_ES]</li> <li>čeština (Česká republika) [cs_CZ]</li> <li>dansk (Danmark) [da_DK]</li> <li>Deutsch (Deutschland) [de_DE]</li> <li>English (United Kingdom) [en_GB]</li> <li>English (United States) [en_US]</li> <li>Español (España, alfabetización intemacional) [es_ES]</li> <li>français (Canada) [fr_CA]</li> <li>français (France) [fr_FR]</li> <li>hrvatski (Hrvatska) [nr_HR]</li> <li>italiano (Italia) [it_IT]</li> <li>magyar (Magyarország) [hu_HU]</li> <li>Nederlands (België) [nl_BE]</li> <li>Nederlands (Norge) [nb_NO]</li> <li>polski (Polska) [pl_PL]</li> <li>Português (Portugal) [tr_BR]</li> <li>português (Portugal) [tr_PT]</li> <li>română (România) [ro_RO]</li> </ul> |   |
| svenska (Sverige) [sv SE]                                                                                                    | - |
| INDOX:<br>C:\ART Translation Example\source\art5_02_service_desk\                                                                                                    |   |
| C:\ART Translation Example\translated\                                                                                                    |   |
| Translate Cance                                                                                                    |   |

6. The Translation Summary dialog box is displayed. Note that each file name is appended with the abbreviation for the language selected. Click OK.

| 🍈 Translation Summary                                                                                                    |    |
|----------------------------------------------------------------------------------------------------|----|
| <ul> <li>art5_02_apply-interaction-template_sm9-30.udc</li> <li>art5_02_apply-interaction-template_sm9-30_da-DK.udc</li> <li>art5_02_register-new-interactions_sm9-30_udc</li> <li>art5_02_service-desk_SAMPLE.ulc</li> <li>art5_02_service-desk_SAMPLE_ulc</li> <li>art5_02_service-desk_SAMPLE_da-DK.ulc</li> </ul> |    |
|                                                                                                    | ОК |

7. Review the files created in the translate folder. A sub-folder was created for each file. The file name is appended with the language abbreviation.

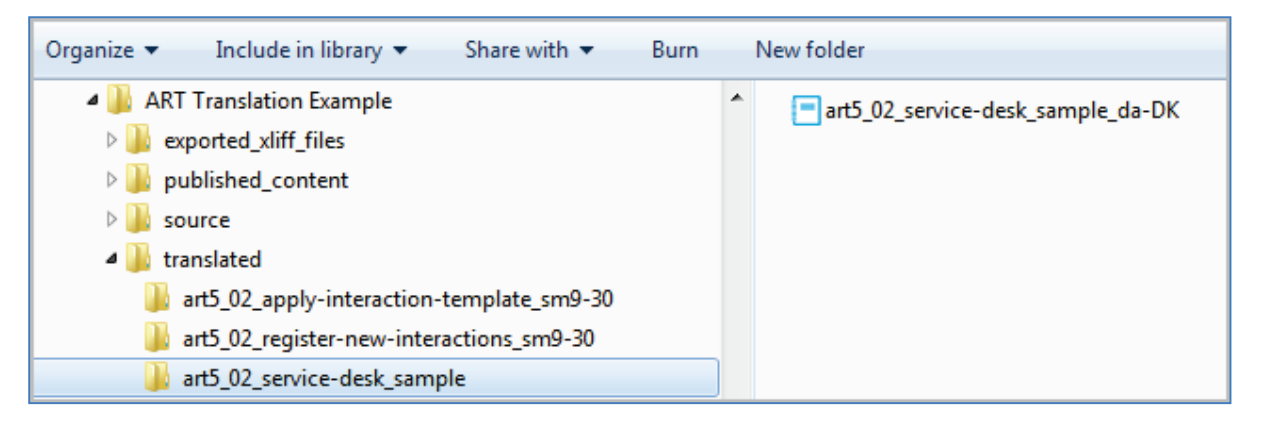

- 8. Move the .UDC files into the same folder with the .ULC file. Delete the empty folders.

# Update Additional Translated Content Entered into Source Files

1. Receive the translated Excel spread sheet from the translation company.

| G  | Table for translation - Microsoft Excel                                |                                                                                                    |                                                                               |  |
|----|------------------------------------------------------------------------|----------------------------------------------------------------------------------------------------|-------------------------------------------------------------------------------|--|
|    | Home Insert Page Layout Fo                                             | ormulas Data Review View Add-Ins Acro                                                                                                    | bat 🔞 🗕 🗖 🗙                                                                   |  |
| Pa | Calibri 11 · A A<br>aste<br>aste<br>asto<br>booard 5 Font 5            | 三         ●         ●         ●         ●         ●         ●         ●         ●         ●         ●         ●         ●         ●         ●         ●         ●         ●         ●         ●         ●         ●         ●         ●         ●         ●         ●         ●         ●         ●         ●         ●         ●         ●         ●         ●         ●         ●         ●         ●         ●         ●         ●         ●         ●         ●         ●         ●         ●         ●         ●         ●         ●         ●         ●         ●         ●         ●         ●         ●         ●         ●         ●         ●         ●         ●         ●         ●         ●         ●         ●         ●         ●         ●         ●         ●         ●         ●         ●         ●         ●         ●         ●         ●         ●         ●         ●         ●         ●         ●         ●         ●         ●         ●         ●         ●         ●         ●         ●         ●         ●         ●         ●         ●         ●         ●         ● | traditional Format Cell<br>matting × as Table × Styles Cells<br>Cells Editing |  |
|    | B8 • (* <i>f</i> x                                                     |                                                                                                    | ×                                                                             |  |
|    | A                                                                      | В                                                                                                    | c 🗖                                                                           |  |
| 1  | English                                                                | Translation                                                                                                    | NOTES: Do not translate this column                                           |  |
|    | In this module, you will learn about                                   | I dette modul vil du lære om Service Desk. Klik på Sta                                                                                                    | rt Description property.                                                      |  |
|    | Service Desk. Click the Launch Module                                  | knappen modul nedenfor for at få vist e-learning kur                                                                                                    | ius                                                                           |  |
|    | button below to view the eLearning                                     | modul, eller hurtigt mestre en bestemt opgave at                                                                                                    |                                                                               |  |
|    | course module, or quickly master a iværksætte en simulering eller Job. |                                                                                                    |                                                                               |  |
|    | specific task by launching a Simulation                                |                                                                                                    |                                                                               |  |
| 2  | l or Job Aid.                                                          |                                                                                                    |                                                                               |  |
| 3  | Service Desk                                                           | e Desk Service Desk Module property                                                                                                    |                                                                               |  |
|    | User credentials provided by the                                       | tials provided by the Brugerens legitimationsoplysninger fra File: art5_02_regist                                                                                                    |                                                                               |  |
| 4  | System Administrator.                                                  | ninistrator. systemadministratoren. Field definition.                                                                                                    |                                                                               |  |
|    | Servicedesk.Agent                                                      | Servicedesk.Agent                                                                                                    | File: art5_02_register-new-interactions_sm9-30.                               |  |
| 5  |                                                                        |                                                                                                    | Field example.                                                                |  |

- Copy the translated items to their appropriate location in the newly translated files.
   Note: Ensure you are working with the source files that are appended with the language abbreviation.
- In simulation .UDC files, resize all bubbles to fit translated text. Adjust the Auto Playback timing if necessary. Ensure that the action notes are delayed so that they are not on the screen at the same time as the information note.
- 4. Ensure that all text has been translated appropriately.

#### Update Images Tagged as Localized

1. With the translated course module file open, enable the filter Highlight steps with Non-Localized Elements filter using Tools>Options>Filters. This highlights the pages with the Localized option selected.

| 💥 Options                                                                                                  |                                                                                                    |
|----------------------------------------------------------------------------------------------------|----------------------------------------------------------------------------------------------------|
| General<br>Audio<br>Document Editor<br>Simulation Editor<br>Filters<br>Course Editor<br>Recorder<br>Server | Filters         Document filters         Highlight steps with Broken Step Links         Highlight steps with Missing text in edit actions         Highlight steps with Missing text in edit actions         Highlight steps with Possible incorrect hotspot location         Highlight steps with Noncour control types         Highlight steps with Note duration longer than step duration         Highlight steps with Non-Localized Elements         Highlight steps with Overlapping notes         Course filters         Highlight steps with Non-Localized Elements         Highlight steps with Non-Localized Elements         Highlight steps with Non-Localized Elements         Highlight steps with Non-Localized Elements |
|                                                                                                    | OK Cancel                                                                                                    |

2. Review any page with an exclamation highlight in the Course pane.

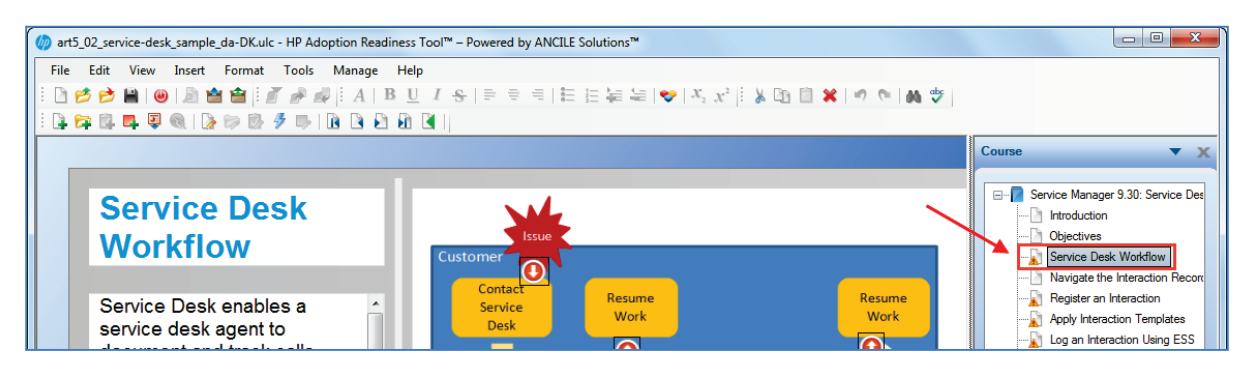

3. Add the updated images to the pages.

# Attach Translated Job Aids and Update Simulation Links

- 1. For each module, batch publish the translated simulation .UDC files to create PDF job aids.
- 2. Use Manage>Resources menu option to attach the translated job aids to the course module .ULC file.
- 3. On each course module simulation page (Including the Test Me), select Edit Simulation Properties located in the lower right section of the page.
- 4. In the Insert Simulation dialog box:
  - Change the Insert: field to Local.
  - Select the appropriate file in the Source file: list.
  - Click Insert. The simulation is published so that the most current file is attached.

| 🅢 Insert Simulation                                                                                              | ×                                                                                       |
|----------------------------------------------------------------------------------------------------|-----------------------------------------------------------------------------------------|
| Insert:<br>Local                                                                                                 |                                                                                         |
| C:\ART 5.10 Translation Example\translate\art5_02                                                                | _service-desk_SAMPLE\                                                                   |
| Source file:<br>art5_02_apply-interaction-template_sm9-30_da-E<br>art5_02_register-new-interactions_sm9-30_da-DK | Mode visibility:<br>Launch Show Me<br>Launch Try Me<br>Launch Quiz Me<br>Launch Test Me |
| < <u> </u>                                                                                                    | Localized<br>Current: dansk (Danmark) [da_DK]                                           |
|                                                                                                    | Insert Cancel                                                                           |

# Conduct Quality Review

- 1. Publish the course.
- 2. Check all translated text to ensure that text is not cut-off or overlapping other content. This is particularly important in the simulation notes.
- 3. Check the timing in all simulations and adjust as necessary.
- 4. Check that the translated job aids are properly attached.

# Appendix

# Translate Phrases for One File

You can apply the translated boilerplate phrases in the ART template to a specific language one file at a time instead of using the batch publish process shown in Scenario 1. This method DOES NOT translate the following:

- Custom text
- Screenshot titles/contents
- Images (screenshots, buttons, etc.)
- Custom note text

The example below uses the art5\_02\_service-desk\_sm9-30.udc file and translates the ART phrases to German.

- 1. Open your desired ART file in the ART editor.
- 2. Use File>Save As... to save the file under a new name. When asked if you want to save the file with a new ID, select Yes. A best practice is to append the file name with the new language. For this example, german, is added to the end of the file name.

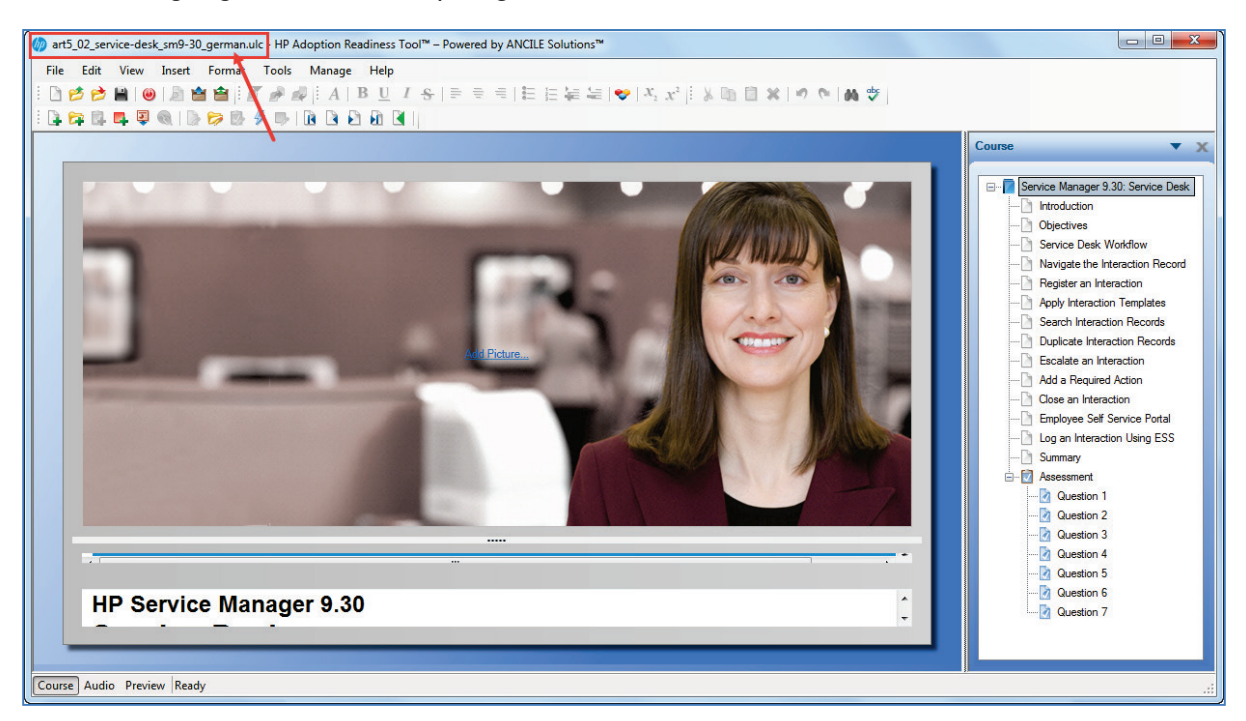

3. Open the Properties dialog box by selecting File>Properties....

4. Select the desired output language using the Language drop-down box. In this example, Deutsch is selected for German.

| Properties       |                                                                                                    |                                                                                                    |
|------------------|----------------------------------------------------------------------------------------------------|----------------------------------------------------------------------------------------------------|
| General          | art5_02_service-                                                                                                    | desk_sm9-30_german.ulc                                                                                                    |
| - Text to Speech | Location:<br>Size:<br>GUID:<br>Template:<br>Created:<br>Last Modified:<br>Last Accessed:<br>Title:<br>Service Desk<br>Language:<br>Deutsch (Deutschlater) | C:\ART\SM9-3_SAMPLE\SM9-3_SAMPLE\source<br>124,102,657 bytes<br>5f28bb7cbed9421dbbc3a5a5366de932<br>ART5-11 HCSC HP ART Templatev1.udt<br>9/22/2014 10:21:57 AM<br>9/22/2014 10:22:14 AM<br>9/22/2014 10:22:11 AM |
|                  |                                                                                                    | OK Cancel                                                                                                    |

5. Click OK.

6. After the phrases are applied any page that has an item with the Localized check box selected in Properties will have the exclamation icon indicated addition editing is required. In this example, this is indicating that the simulation still requires translation.

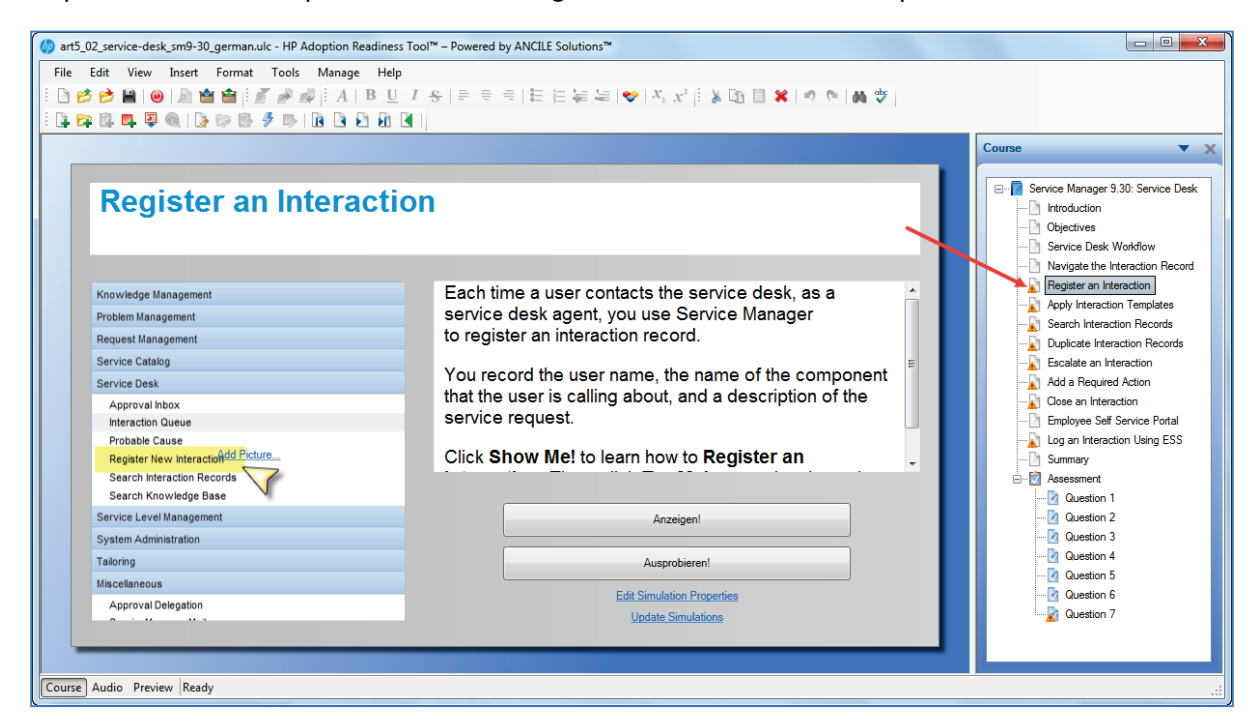

- 8. Publish and view the .ULC file.
- 9. Notice the phrases translated in the Launch dialog box.

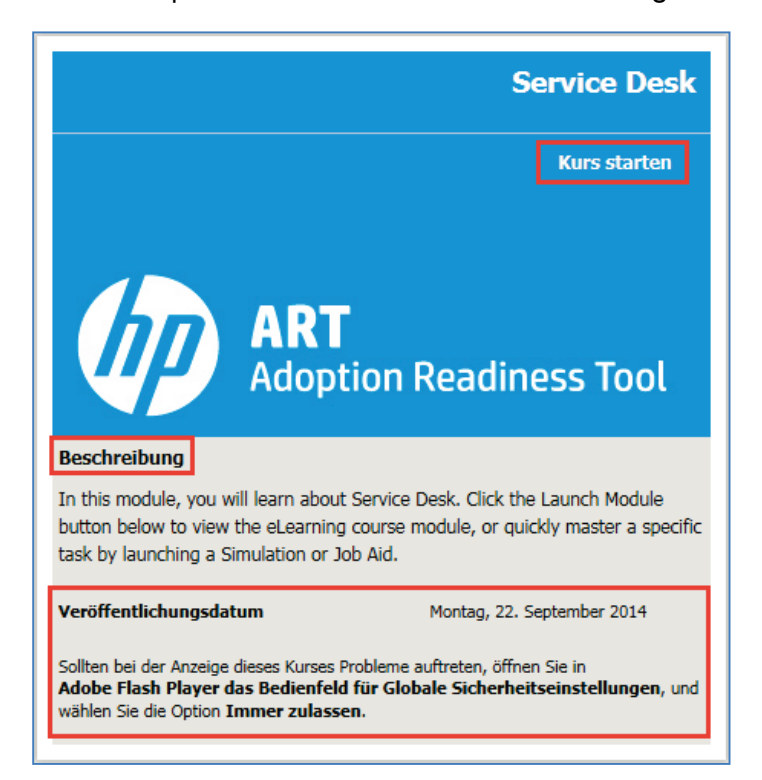

7. Launch the module and notice the phrases, including the GUI buttons that have been translated.

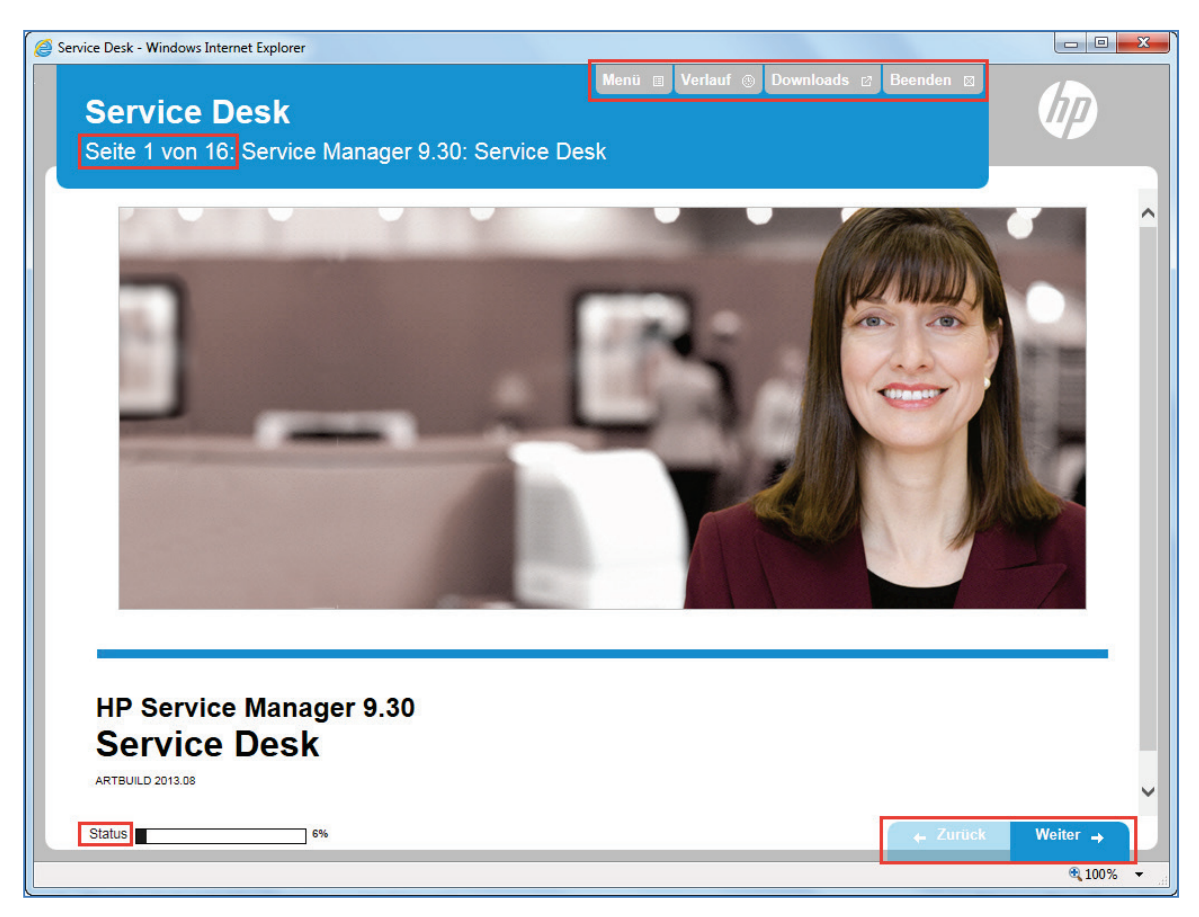

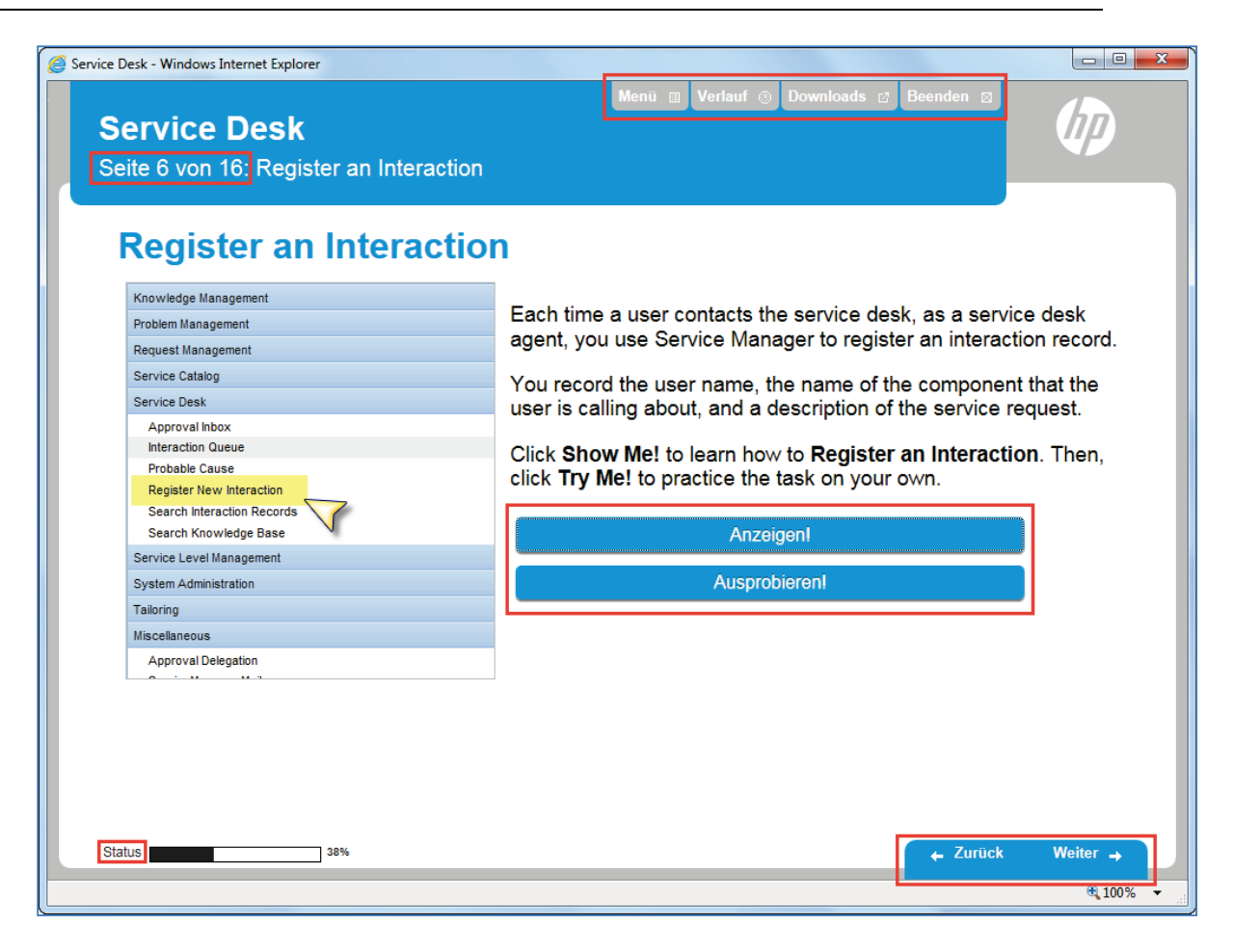
## Export Template Phrases

To view a list of the translated boilerplate phrases, export the template phrases to an XLIFF file. This process is similar to exporting the .UDC or .ULC file.

- 1. With HP ART open, open the HP ART template (ART5-11 HP ART Templatev1.udt) or your customized template by selecting File>Open>Template.
- 1. Ensure that all languages are enabled on the General tab, Languages page.
- 2. In the menu, select File>Manage Content Language>Export [Template name].udt.
- 3. Select the desired output languages.

| Export: ART5-11 HP ART Templatev1.udt                                                                                                    | ×     |
|----------------------------------------------------------------------------------------------------|-------|
| <ul> <li>HP ART 5.11 Template Version 1.0 (ART5-11 HP ART Templatev1.udt)</li> <li>Bahasa Indonesia (Indonesia) [id_ID]</li> <li>català (català) [ca_ES]</li> <li>čeŝtina (Česká republika) [cs_CZ]</li> <li>dansk (Danmark) [da_DK]</li> <li>Deutsch (Deutschland) [de_DE]</li> <li>English (United Kingdom) [en_GB]</li> <li>English (United States) [en_US]</li> <li>Español (España, alfabetización intemacional) [es_ES]</li> <li>français (Canada) [fr_CA]</li> <li>français (France) [fr_FR]</li> <li>hrvatski (Hrvatska) [hr_HR]</li> <li>italiano (Italia) [it_IT]</li> <li>magyar (Magyaroszág) [hu_HU]</li> <li>Nederlands (België) [nl_BE]</li> <li>Nederlands (Norge) [nb_NO]</li> <li>polski (Polska) [pl_PL]</li> <li>Português (Brasil) [pt_BR]</li> <li>potuguês (Portugal) [it_PT]</li> <li>română (România) [ro_RO]</li> <li>suomi (Suomi) [fr_TR]</li> <li>Türkçe (Türkiye) [tr_TR]</li> </ul> |       |
| ·····{                                                                                                    | Ŧ     |
| Export to:<br>C:\ART Translation Practice\export_template_phrases\                                                                                                    |       |
| Export C                                                                                                    | ancel |

4. Complete the Export to: field with your desired output location.

- 5. Click Export.
- 6. The export summary is displayed. Open one of the exported XLIFFs (such as Spanish). You may open the XLIFF file in applications such as Excel or Notepad, or an XLIFF editor.

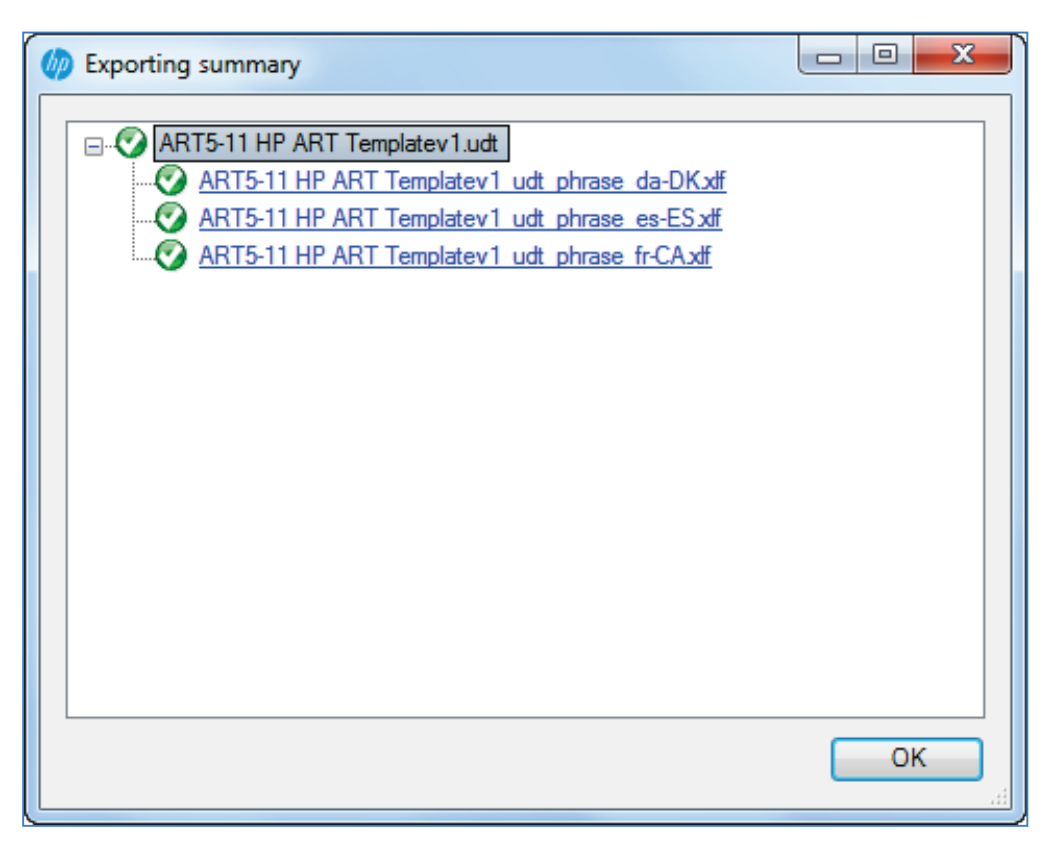

7. View and compare the languages from the source language to the target language.

| ART5-11 HP ART Templatev1_udt_phrase_es-ES - Notepad                                                                                                    |          |
|----------------------------------------------------------------------------------------------------|----------|
| File Edit Format View Help                                                                                                    |          |
| <pre>k?xml version="1.0" encoding="UTF-8"?&gt; <xliff version="1.1" xmlns="urn:oasis:names:tc:xliff.document:1.1"> <file datatype="xml" original="C:\Users\allenj\AppData\Roaming\Hewlett-Packard\Adoption Readiness Tool\ 5.10\templates\ART5-11 HP ART Templatev1.udt" source-language="en-US" target-language="es-ES"> </file></xliff></pre> | version  |
| <internal-file><![CDATA[#SKELETON#]]></internal-file><br>                                                                                                    |          |
| <prop-group name="encoding"><br/><prop prop-type="encoding">UTF-8</prop><br/></prop-group>                                                                                                    |          |
| <prop-group name="templateid"><br/><prop prop-type="templateid">459d7e795b9e412898723297bb7edd03</prop><br/></prop-group><br>                                                                                                    |          |
| <body> <trans-unit approved="no" es-es"="" id="000000000000000000000000000000000000&lt;/td&gt;&lt;td&gt;&lt;/td&gt;&lt;/tr&gt;&lt;tr&gt;&lt;td&gt;&lt;/source&gt;&lt;br&gt;&lt;target xml:lang="><br/><br/></trans-unit></body>                                                                                                    |          |
| <trans-unit approved="no" id="08ea238a5db6432981873e191e0c0e6a" no"=""><br/><source xml:lang="en-US"/>Footer<br/><target xml:lang="es-ES">Pie de página</target></trans-unit>                                                                                                    |          |
| <br><trans-unit approved="no" id="0cbe434f524e4769aef2ed25fb0a10ee"><br/><source xml:lang="en-US"/>Program<br/><tarret xml:lang="es_ES">Programe</tarret></trans-unit>                                                                                                    |          |
| <br><source xml:lang="en-US"/> Free Text                                                                                                    | <b>.</b> |

## Export Audio Transcript

If you have added audio to your course, the audio transcript is included in the XLIFF files if the Localized check box is selected in the Audio tab. It must be checked for each page that has audio.

| Manual      | *                                              |       |
|-------------|------------------------------------------------|-------|
| Audio file: |                                                |       |
|             | Brov                                           | vse   |
| 00          | •                                              |       |
|             | 00:00 /                                        | 00:00 |
| <u> </u>    | 1 3 3 4 3 3 4 5 6 6 6 1 1 1 X X X              | 1 1   |
| 4           |                                                | 2.1   |
|             | Current: English (United States) [en_US]       |       |
| ranscript:  |                                                |       |
| ranscript:  | nere so that it is included in the XLIFF file. |       |
| ranscript:  | nere so that it is included in the XLIFF file. |       |